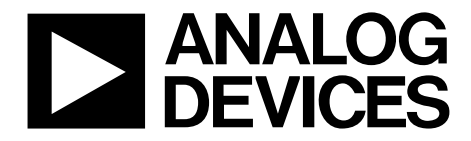

# Evaluation Board User Guide

One Technology Way • P.O. Box 9106 • Norwood, MA 02062-9106, U.S.A. • Tel: 781.329.4700 • Fax: 781.461.3113 • www.analog.com

### Evaluation Board for the AD7124-8— 8-Channel, Low Noise, Low Power, 24-bit S-D ADC with In- Amp and Reference

#### **FEATURES**

Full featured evaluation board for the AD7124-8 PC control in conjunction with the system demonstration platform (EVAL-SDP-CB1Z) PC software for control and data analysis (time domain) Standalone capability

#### **ONLINE RESOURCES**

Evaluation Kit Contents EVAL-AD7124-8SDZ evaluation board Evaluation software CD for the AD7124-8 Documents Needed AD7124-8 data sheet AD7124-8 user guide Required Software EVAL-AD7124-8SDZ evaluation software

#### **EQUIPMENT NEEDED**

EVAL-AD7124-8SDZ evaluation board EVAL-SDP-CB1Z system demonstration platform DC signal source USB cable PC running Windows with USB 2.0 port

#### **GENERAL DESCRIPTION**

The EVAL-AD7124-8SDZ evaluation kit features the AD7124-8 24-bit, low power, low noise analog-to-digital converter (ADC).

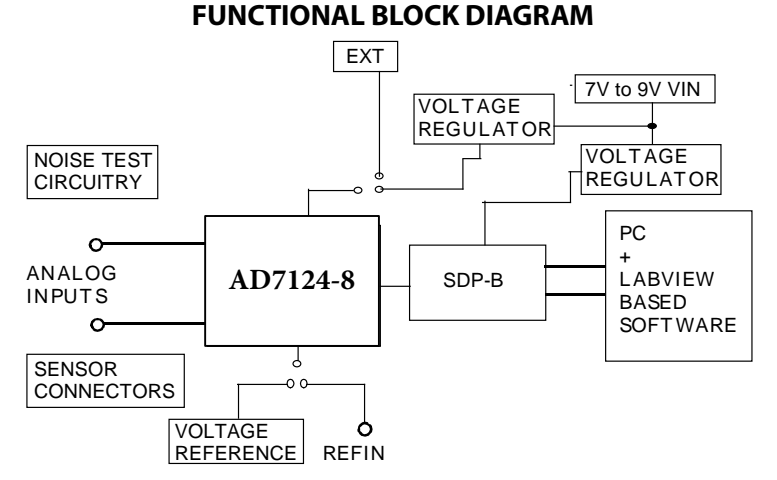

Figure 1. EVAL-AD7124-8SDZ Block Diagram

A 7 V to 9 V external supply is regulated to 3.3 V to supply the AD7124-8 and support all necessary components. The EVAL-AD7124-8SDZ board connects to the USB port of the PC by connection to the EVAL-SDP-CB1Z motherboard.

The EVAL-AD7124-8SDZ software fully configures the AD7124-8 device register functionality and provides dc time domain analysis in the form of waveform graphs, histograms, and associated noise analysis for ADC performance evaluation.

The EVAL-AD7124-8SDZ is an evaluation board that is designed to allow the user to evaluate the features of the ADC. The user PC software executable controls the AD7124-8 over the USB through the system demonstration platform board (EVAL-SDP-CB1Z).

### TABLE OF CONTENTS

| Features                             |  |
|--------------------------------------|--|
| Online Resources1                    |  |
| Equipment Needed 1                   |  |
| General Description                  |  |
| Functional Block Diagram 1           |  |
| Revision History                     |  |
| EVAL-AD7124-8SDZ Quick Start Guide 3 |  |
| Evaluation Board Hardware 4          |  |
| Device Description4                  |  |
| Hardware Link Options 4              |  |
| Power Supplies                       |  |

#### **REVISION HISTORY**

1/15—Revision PrA: Initial Version

| Serial Interface                        | 6  |
|-----------------------------------------|----|
| Analog Inputs                           | 6  |
| Reference Options                       | 7  |
| Evaluation Board Setup Procedures       | 7  |
| Evaluation Board Software               | 8  |
| Software Installation Procedures        | 8  |
| Setting Up the System for Data Capture  | 11 |
| Software Operation                      | 12 |
| Evaluation Board Schematics and Artwork | 18 |
| EVAL-AD7124-8SDZ Bill of Materials      | 27 |

### EVAL-AD7124-8SDZ QUICK START GUIDE

To begin using the evaluation board, do the following:

- 1. With the EVAL-SDP-CB1Z board disconnected from the USB port of the PC, install the AD7124-8 evaluation board software from the CD included in the evaluation board kit. The PC must be restarted after the software installation is complete. (For complete software installation instructions, see the Software Installation Procedures section.)
- 2. Connect the EVAL-SDP-CB1Z board to the EVAL-AD7124-8SDZ board.
  - a. Screw the two boards together using the plastic screwwasher set included in the evaluation board kit to ensure that the boards are connected firmly together.

- 3. Apply an external voltage in the range of 7 V to 9 V to the J3 or J5 connecter of the EVAL-AD7124-8SDZ board. This provides the power supply for the board.
- 4. Connect the EVAL-SDP-CB1Z board to the PC using the supplied USB cable. If you are using Windows<sup>®</sup> XP, you may need to search for the EVAL-SDP-CB1Z drivers. Choose to automatically search for the drivers for the EVAL-SDP-CB1Z board if prompted by the operating system.
- 5. Launch the EVAL-AD7124-8SDZ software from the **Analog Devices** subfolder in the **Programs** menu.

### **EVALUATION BOARD HARDWARE** DEVICE DESCRIPTION

The AD7124-8 is a low power, low noise, complete analog front end for high precision measurement applications. It contains a low noise, 24-bit  $\Sigma$ - $\Delta$  ADC. It can be configured to have four differential inputs or seven single-ended or pseudo-differential inputs. The on-chip low noise instrumentation amplifier means that signals of small amplitude can be interfaced directly to the ADC. Other on-chip features include a low drift 2.5 V reference, excitation currents, reference buffers, multiple filter options and many diagnostic features.

Complete specifications for the AD7124-8 are provided in the product data sheet and should be consulted in conjunction with

this user guide when using the evaluation board. Full details about the EVAL-SDP-CB1Z are available on the Analog Devices, Inc., website.

#### HARDWARE LINK OPTIONS

The default link options are listed in Table 1. By default, the board is configured to operate from a wall wart (dc plug) power supply via Connector J5. The supply required for the AD7124-8 comes from the on-board ADP1720 LDOs, which generate their input voltage from J5.

|          | Default        | Description                                                                                                 |
|----------|----------------|----------------------------------------------------------------------------------------------------|
| Link No. | Option         |                                                                                                    |
| LK1      | А              | Connects the AVDD voltage to the power supply sequencer, ADM1185.                                           |
|          |                | When AVDD equals 3.3 V, LK1 must be in Position A.                                                          |
|          |                | When AVDD equals 1.8 V, LK1 must be in Position B.                                                          |
| LK2      | В              | Selects the connector for the external 7 V to 9 V power supply.                                             |
|          |                | In Position A, this link selects the external 7 V to 9 V power supply to come from Connector J3.            |
|          |                | In Position B, this link selects the external 7 V to 9 V power supply to come from Connector J5.            |
| LK3      | Inserted       | Inserting this link connects REFIN(-) to AVSS.                                                              |
| LK4      | 2.5 V          | Selects the reference source for the ADC.                                                                   |
|          |                | In position 2.5V, REFIN1(+) is connected to the external 2.5 V reference (ADR4525).                         |
|          |                | In position INT REF, REFIN1(+) is connected to the REFOUT pin of the AD7124-8. The AD7124-8's internal      |
|          |                | reference can be enabled and applied to the AD7124-8 external to the ADC.                                   |
| LK5      | Inserted       | This link shorts AIN0 to AIN1. This is useful to perform noise tests on the AD7124-8. The internal bias can |
|          |                | be enabled on AIN0 or AIN1 so that AIN0 and AIN1 are at an appropriate voltage for the noise test.          |
| LK6      | Inserted       | Headers J13 and J14 can be used to connect channels AIN4 and AIN5 to external components such as an         |
|          |                | external amplifier. Both links at LK6 should be opened to include the external component on the front-      |
| <u> </u> | Δ.             | Cata the veltage applied to the AVDD via                                                                    |
| SL2      | A              |                                                                                                    |
|          |                | (U7) regulator or a 2.5 V supply from the ADP1720 (U4) regulator.                                           |
|          |                | In Position B, this link sets the voltage applied to the AVDD pin to be supplied from an external voltage   |
|          | Δ Δ            | With SL2 and SL7 in Position A AV/DD is supplied with 2.2 \/ from ADD1720.2.2 \/ LT2\ regulator             |
| 3L3, 3L7 | А, А           | With SLS and SL7 in Position A, AVDD is supplied with 3.5 V from ADP 1720-5.5 (07) regulator.               |
|          | -              | with 5L3 and 5L7 in Position B, AVDD is supplied with 1.8 v from the ADP1720 (04) regulator.                |
| SL5      | В              | With this link in Position A, the IOVDD supply is provided from an external source via Connector J9.        |
|          |                | With this link in Position B, the 3.3 V supply is generated by the ADP1720-3.3 (U10) regulator.             |
|          |                | The evaluation system operates with 3.3 V logic.                                                            |
| AVSS to  | R49, R50, R51, | When these links are inserted, AVSS is tied to AGND. When AVSS is set to $-1.8$ V, these links must be      |
| AGND     | R52            | removed.                                                                                                    |
|          |                |                                                                                                    |

#### Table 1. Default Link and Solder Link Options

#### **On-Board Connectors**

Table 2 provides information about the external connectors on the EVAL-AD7124-8SDZ.

| Table 2. | On-Board | Connectors |
|----------|----------|------------|
| -        |          |            |

| Connector | Function                                                                                                    |
|-----------|----------------------------------------------------------------------------------------------------|
| J1        | A 120-pin connector that mates with the EVAL-SDP-CB1Z (black colored controller board).                                                                                                    |
| J2        | Straight PCB Mount SMB/SMA Jack for master clock (not inserted). The EVAL-AD7124-8SDZ has the footprint to include an SMA/SMB connector, if an external clock source is being used to provide the master clock to the ADC. |
| J3        | Bench top power supply voltage input. Apply 7 V to 9 V and GND (0 V) to this connector to power the evaluation board.                                                                                                    |
| J5        | Wall wart (dc plug) power supply voltage input. Apply 7 V to 9 V and GND (0 V) to this connector to power the evaluation board.                                                                                            |
| JG        | Analog input connector. Connections to AIN0 to AIN5 are available along with REFIN1(+) connections. This connector can be used to connect an RTD to the AD7124-8.                                                          |
| 9         | Optional external connector, allowing external bench top or alternative supply for AVDD and IOVDD.<br>When split supplies are used, AVSS is supplied externally via J9.                                                    |
| J11       | Analog input connector. Connections to AIN6 to AIN7 are available along with REFIN1( $\pm$ ) and analog power supply connections. This connector can be used to connect a loadcell to the AD7124-8.                        |
| J12       | 6-pin connector. Provides an I2C interface to allow the SDP to interface to a digital temperature sensor.<br>This is required if a thermocouple is interfaced to the AD7124-8 using connector A2.                          |
| J13       | 7-pin connector which can be used to connect an external amplifier to channel AIN4/AIN5.                                                                                                    |
| J14       | 7-pin connector which allows connection to pins AIN4 and AIN5.                                                                                                    |
| A0        | Straight PCB Mount SMB/SMA Jack. The footprint for an SMA/SMB connector is included on the evaluation board to provide the signal to analog input AIN4.                                                                    |
| A1        | Straight PCB Mount SMB/SMA Jack. The footprint for an SMA/SMB connector is included on the evaluation board to provide the signal to analog input AIN5.                                                                    |
| A2        | Thermocouple connector. This connector is required useful if a thermocouple is being interfaced to the evaluation board.                                                                                                   |
| A5        | Straight PCB Mount SMB/SMA Jack. The footprint for an SMA/SMB connector is included on the evaluation board to provide the signal REFIN1(+).                                                                               |
| A6        | Straight PCB Mount SMB/SMA Jack. The footprint for an SMA/SMB connector is included on the evaluation board to provide the signal REFIN1(-).                                                                               |

#### **POWER SUPPLIES**

The evaluation board requires that an external power supply either a bench top supply or a wall wart (dc plug) supply—be applied to J3 or J5 (see Table 3 for more information). Linear regulators generate the required power supply levels from the applied V<sub>IN</sub> rail. The regulators used are the ADP1720-3.3 (U7) and the ADP1720 (U4), which supply 3.3 V and 1.8 V, respectively, to AVDD of the ADC. The 3.3 V ADP1720 (U10) delivers 3.3 V to the IOVDD pin of the AD7124.4.

When a split power supply is used, the AVSS voltage must be applied from an external source via Connector J9. AVDD and IOVDD can also be provided via Connector J9. However, the 7 V to 9 V supply is still required because the on-board reference (ADR4525) is supplied from this power supply.

Each supply is decoupled at the point where it enters the board and again at the point where it connects to each device (see the schematics shown in Error! Reference source not found. to Error! Reference source not found. to identify decoupling points).

#### SERIAL INTERFACE

The AD7124-8 evaluation board connects via the SPI to the Blackfin<sup>®</sup> ADSP-BF527 on the EVAL-SDP-CB1Z. There are four primary signals: CS, SCLK, DIN, and DOUT/RDY (all are inputs, except for  $DOUT/\overline{RDY}$ , which is an output.)

If you wish to operate the EVAL-AD7124-8SDZ in standalone mode, the AD7124-8 serial interface lines can be disconnected from the 120-pin header by removing the 0  $\Omega$  links, R9 through R13. The test points can then be used to fly-wire the signals to an alternative digital capture setup.

#### **ANALOG INPUTS**

The EVAL-AD7124-8SDZ primary analog inputs can be applied in two ways:

- Using J6 and J11, the green screw in terminal connectors
- Using the A0 and A1 SMB/SMA footprints on the evaluation board which connect to analog inputs AIN4and AIN5.

The EVAL-AD7124-8SDZ software is set up to analyze dc inputs to the ADC.

| Power Supply<br>(V <sub>IN</sub> ) Applied<br>To | Voltage Range | Function                                                                                                    |
|--------------------------------------------------|---------------|----------------------------------------------------------------------------------------------------|
| <b>5</b>                                         | 7 V to 9 V    | Bench top supply to the evaluation board. Supplies LDOs that create 3.3 V and 1.8 V rails. It also supplies the ADR4525 external reference. Ensure that LK2 is set to Position A when the external power supply is applied to this connector.           |
| J5                                               | 7 V to 9 V    | Wall wart (dc plug) supply to the evaluation board. Supplies LDOs that create 3.3 V and 1.8 V rails. It also supplies the ADR4525 external reference. Ensure that LK2 is set to Position B when the external power supply is applied to this connector. |

Table 3. Required External Power Supply<sup>1</sup>

<sup>1</sup> Only a single supply is required, either J3 or J5. This can be selected using LK2.

#### **REFERENCE OPTIONS**

The EVAL-AD7124-8SDZ includes an external 2.5 V reference (the ADR4525) and an internal 2.5 V reference. The default operation is to use the external reference input, which is set to accept the 2.5 V ADR4525 on the evaluation board.

The reference used for a conversion is selected by choosing the reference in the Configx registers associated with Setup 0 to Setup 15.

Switch between using the internal reference and external reference by accessing the AD7124-8 register map via the evaluation software. Figure 2 shows how to select the reference source for Setup 0 to Setup 15. Figure 3 shows the ADC\_Control register setting that enables the internal reference.

| Set | up 5                    |                         | S | ietup                   | 6                |        | Set  | up 7             |          |              |   |
|-----|-------------------------|-------------------------|---|-------------------------|------------------|--------|------|------------------|----------|--------------|---|
| Set | up O                    | Setup                   | 1 | Set                     | tup 2            | Set    | up 3 | Setu             | ıp 4     | 1            |   |
|     | Config<br>Na            | 1_0<br>ame              |   |                         | 0860<br>Settin   | D<br>g |      | Bit              |          |              |   |
|     | PGA0<br>REF_S<br>AIN_E  | SELO<br>SUFMO           | _ | 1<br>REFI<br>Buf        | N1(+)<br>On      | / REF  | IN!  | [0:2]<br>REFIN1( | (+) / RE | FIN1(-)      | 4 |
|     | AIN_E<br>REF_E<br>REF_E | SUFPO<br>SUFMO<br>SUFPO | _ | Buf (<br>Buf )<br>Buf ( | On<br>Off<br>Off |        |      | Int Ref<br>AVDD  | (+) / 14 | .1 11 12 (-) |   |
|     | BURN<br>BIPOL           | OUTO<br>.ARO            |   | Off<br>Bipo             | lar              |        | _    | [9:10]<br>[11]   | -        |              | Ι |

#### Figure 2. Selecting the Reference Source

| ADC_Control  | 0000                  |              |
|--------------|-----------------------|--------------|
| Name         | Setting               | Bit          |
| CLK_SEL      | Int 614.4 kHz Clk, No | [0:1]        |
| MODE         | Continuous Convert    | [2:5]        |
| POWER_MODE   | Low Power Mode        | [6:7]        |
| REF_EN       | Int Ref Disable       | Ref Disabled |
| CSB_EN       | DOUT pin retur        | Paf Enabled  |
| DATA_STATUS  | Status bits not       | Ker Enabled  |
| CONT_READ    | Cts Read Disabled     | [11]         |
| DOUT_RDYB_DE | SCLK inactive edge t  | [12]         |

Figure 3. Turning On the Internal 2.5 V Reference

#### **EVALUATION BOARD SETUP PROCEDURES**

After following the instructions in the Software Installation Procedures section, set up the evaluation and SDP boards as detailed in this section.

#### Warning

The evaluation software and drivers must be installed before connecting the evaluation board and EVAL-SDP-CB1Z board to the USB port of the PC to ensure that the evaluation system is correctly recognized when it is connected to the PC.

#### Configuring the Evaluation and SDP Boards

- 1. Connect the EVAL-SDP-CB1Z board to Connector A or Connector B on the EVAL-AD7176-2SDZ board. Screw the two boards together using the plastic screw-washer set included in the evaluation board kit to ensure that the boards are connected firmly together.
- 2. Connect the power supplies to the EVAL-AD7124-8SDZ board. The EVAL-AD7124-8SDZ board, by default, uses the wall wart (dc plug) supply that accompanies the evaluation kit. Connect this supply to J5 on the EVAL-AD7124-8SDZ board. (For more information about the required connections and available options, refer to the Power Supplies section.)
- 3. Connect the EVAL-SDP-CB1Z board to the PC using the supplied USB cable.

### **EVALUATION BOARD SOFTWARE** SOFTWARE INSTALLATION PROCEDURES

The EVAL-AD7124-8SDZ evaluation kit includes a CD containing software to be installed on your PC before you begin using the evaluation board.

There are two parts to the installation:

- AD7124-8 evaluation board software installation
- EVAL-SDP-CB1Z system demonstration platform board drivers installation

#### Warning

The evaluation software and drivers must be installed before connecting the evaluation board and EVAL-SDP-CB1Z board to the USB port of the PC to ensure that the evaluation system is correctly recognized when it is connected to the PC.

#### Installing the AD7124-8 Evaluation Board Software

To install the AD7124-8 evaluation board software,

- With the EVAL-SDP-CB1Z board disconnected from the USB port of the PC, insert the installation CD into the CD-ROM drive.
- Double-click the setup.exe file to begin the evaluation board software installation. The software is installed to the following default location: C:\Program Files\Analog Devices\AD7124-8.
- 3. A dialog box appears asking for permission to allow the program to make changes to your computer. Click **Yes**.

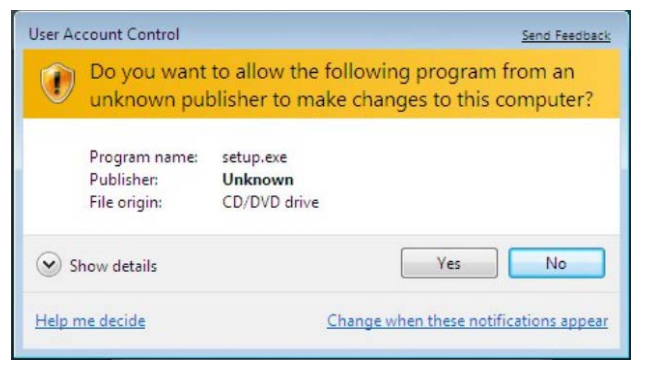

Figure 4. AD7124-8 Evaluation Software Installation: Granting Permission for the Program to Make Changes to Your Computer

4. Select the location to install the software, and then click **Next**. (Figure 5 shows the default locations, which are displayed

when the window opens, but you can select another location by clicking **Browse**.)

| # ADxxxx                                                                                                    |      |
|----------------------------------------------------------------------------------------------------|------|
| Destination Directory<br>Select the primary installation directory.                                                                                                    |      |
| All software will be installed in the following location(s). To install software into a<br>different location(e), click the Browse button and select another directory. |      |
| C:\Program Files\Analog Devices\ Browse                                                                                                    |      |
| Directory for National Instruments products<br>C:/Program Files/National Instruments/<br>Browse                                                                         |      |
| ((Back Next)) [a                                                                                                    | ncel |

Figure 5. AD7124-8 Evaluation Software Installation: Selecting the Location for Software Installation

1035-006

035-0

5. A license agreement appears. Read the agreement, and then select **I accept the License Agreement** and click **Next**.

| License Agreement<br>You must accept the license(s) displayed below to proceed.                                                                                                    |   |
|----------------------------------------------------------------------------------------------------|---|
| NATIONAL INSTRUMENTS SOFTWARE LICENSE AGREEMENT                                                                                                    |   |
| INSTALLATION NOTICE: THIS IS A CONTRACT BEFORE YOU DOWNLOAD THE SOFTWARE<br>AND/OR COMPLETE THE INSTALLATION PROCESS, CAREFULLY READ THIS AGREEMENT. BY<br>DOWNLOADING THE SOFTWARE AND/OR CLICKING THE APPLICABLE BUTTON TO<br>COMPLETE THE INSTALLATION PROCESS, YOU CONSENT TO THE TERMS OF THIS<br>AGREEMENT AND YOU AGREE TO BE BOUND BY THIS AGREEMENT. IF YOU DO NOT WISH TO<br>BECOME A PARTY TO THIS AGREEMENT AND BE BOUND BY ALL OF ITS TERMS AND<br>CONDITIONS, CLICK THE APPROPRIATE BUTTON TO CANCEL THE INSTALLATION PROCESS,<br>DO NOT INSTALL OR USE THE SOFTWARE, AND RETURN THE SOFTWARE WITHIN THIRTY<br>(30) DAYS OF RECIPT OF THE SOFTWARE, AND RETURN THE SOFTWARE WITHIN THIRTY<br>ALONG WITH THEIR CONTAINERS) TO THE PLACE YOU OBTAINED THEM. ALL RETURNS<br>SHALL BE SUBJECT TO NIS THEN CURRENT RETURN POLICY. |   |
| · · · · · · · · · · · · · · · · · · ·                                                                                                    |   |
| <ul> <li>I accept the License Agreement.</li> </ul>                                                                                                    |   |
| I do not accept the License Agreement.                                                                                                    |   |
| <                                                                                                    | ] |

Figure 6. AD7124-8 Evaluation Software Installation: Accepting the License Agreement

6. A summary of the installation is displayed. Click **Next** to continue.

| ADxxxx                                       |                                |                                      |        |
|----------------------------------------------|--------------------------------|--------------------------------------|--------|
| Start Installation<br>Review the following s | ummary before continuing.      |                                      |        |
| Adding or Changing<br>•ADxxxx Files          |                                |                                      |        |
|                                              |                                |                                      |        |
|                                              |                                |                                      |        |
|                                              |                                |                                      |        |
|                                              |                                |                                      |        |
| k the Next button to begin insta             | llation. Llick the Back button | to change the installation settings. |        |
|                                              | Save File                      | <pre></pre>                          | Cancel |

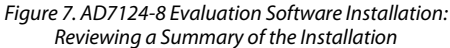

7. A dialog box informs you when the installation is complete. Click **Next**.

| Inst     | llation Complete      | )                 |     |         |        |        |
|----------|-----------------------|-------------------|-----|---------|--------|--------|
| The inst | aller has finished up | dating your syste | em. |         |        |        |
|          |                       |                   |     |         |        |        |
|          |                       |                   |     |         |        |        |
|          |                       |                   |     |         |        |        |
|          |                       |                   |     |         |        |        |
|          |                       |                   |     |         |        |        |
|          |                       |                   |     |         |        |        |
|          |                       |                   |     |         |        |        |
|          |                       |                   |     | << Back | Next>> | Finish |

Figure 8. AD7124-8 Evaluation Software Installation: Indicating When the Installation Is Complete 11035-009

#### Installing the EVAL-SDP-CB1Z System Demonstration Platform Board Drivers

After the installation of the evaluation software is complete, a welcome window is displayed for the installation of the EVAL-SDP-CB1Z system demonstration platform board drivers.

1. With the EVAL-SDP-CB1Z board still disconnected from the USB port of the PC, make sure that all other applications are closed, and then click **Next**.

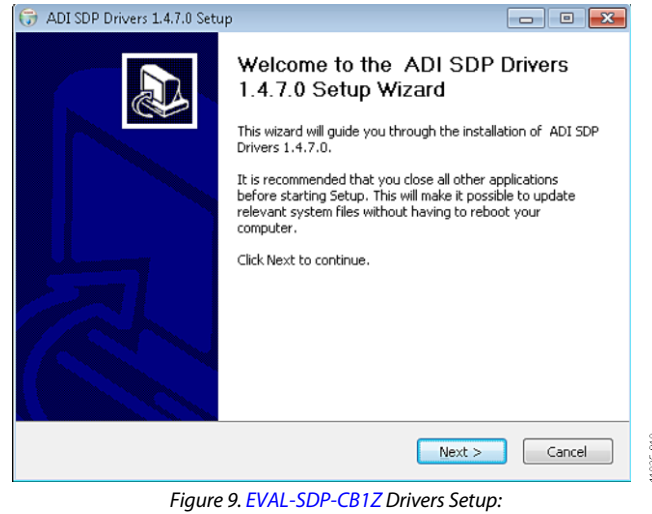

Beginning the Drivers Installation

2. Select the location to install the drivers, and then click Next.

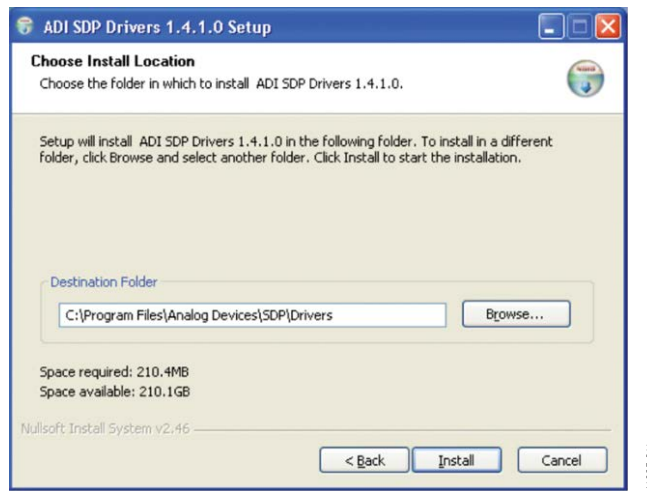

Figure 10. EVAL-SDP-CB1Z Drivers Setup: Selecting the Location for Drivers Installation 3. Click **Install** to confirm that you would like to install the drivers.

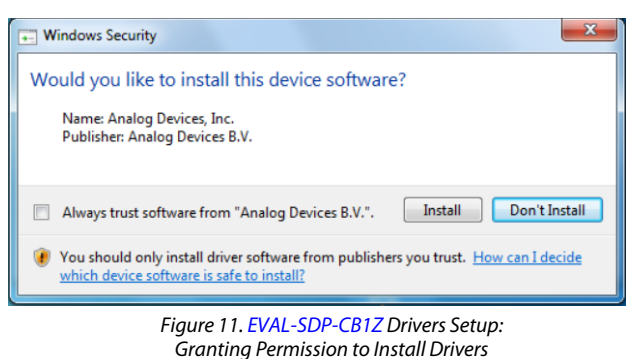

4. To complete the drivers installation, click **Finish**, which closes the installation wizard.

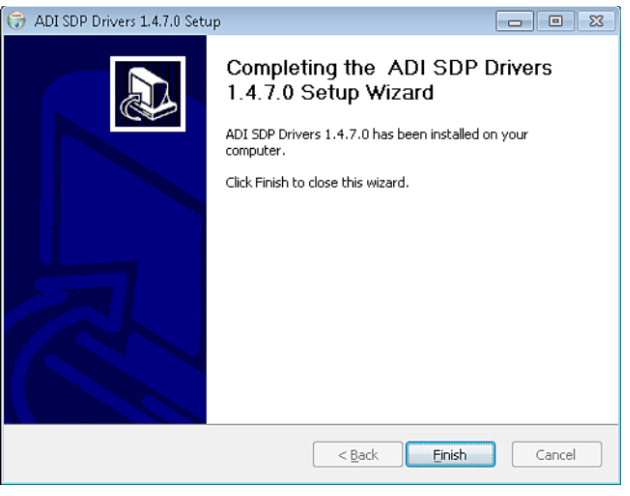

Figure 12. EVAL-SDP-CB1Z Drivers Setup: Completing the Drivers Setup Wizard

5. Before using the evaluation board, you must restart the computer.

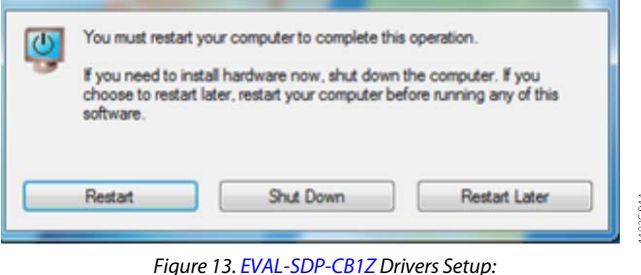

Restarting the Computer

1035-016

#### SETTING UP THE SYSTEM FOR DATA CAPTURE

After completing the steps in the Software Installation Procedures and Evaluation Board Hardware sections, set up the system for data capture as follows:

- 1. Allow the Found New Hardware Wizard to run after the EVAL-SDP-CB1Z board is plugged into your PC. (If you are using Windows XP, you may need to search for the EVAL-SDP-CB1Z drivers. Choose to automatically search for the drivers for the EVAL-SDP-CB1Z board if prompted by the operating system.)
- 2. Check that the board is connecting to the PC correctly using the **Device Manager** of the PC.
  - a. Access the **Device Manager** as follows:
    - i. Right-click My Computer and then click Manage.
    - A dialog box appears asking for permission to allow the program to make changes to your computer. Click Yes.
    - iii. The Computer Management box appears. Click Device Manager from the list of System Tools (see Figure 14).
  - b. The EVAL-SDP-CB1Z board should appear under **ADI Development Tools**. This indicates that the driver software is installed and that the board is connecting to the PC correctly.

| 🎥 Computer Management                                                                                                    |                                                                                                    |
|----------------------------------------------------------------------------------------------------|----------------------------------------------------------------------------------------------------|
| File Action View Help                                                                                                    |                                                                                                    |
| 🧇 🤿 🙍 💼 🖉 👘                                                                                                    |                                                                                                    |
| Computer Management (Local<br>System Tools<br>Carl Task Scheduler<br>Elevent Viewer<br>Started Folders<br>Carl Users and Groups<br>@ Reliability and Performe<br>@ Device Manager<br>Storage<br>Disk Management<br>Services and Applications | Key Day Series     Key Day Series     Key Day |

Figure 14. Device Manager: Checking That the Board Is Connected to the PC Correctly

#### Launching the Software

After completing the steps in the Setting Up the System for Data Capture section, launch the AD7124-8 software as follows:

- From the Start menu, select Programs > Analog Devices > AD7124-8 > AD7124-8 Evaluation Board Software. The main window of the software then displays.
- 2. If the AD7124-8 evaluation system is not connected to the USB port via the EVAL-SDP-CB1Z when the software is launched, a connectivity error displays (see Figure 15). Connect the evaluation board to the USB port of the PC, wait a few seconds, click **Rescan**, and then follow the onscreen instructions.

| Hardware Select                                                | $\mathbf{X}$ |
|----------------------------------------------------------------|--------------|
| No matching system found. Press Rescan to retry or C<br>abort. | Cancel to    |
| Previous Next                                                  |              |
| Rescan Select C                                                | Cancel       |

Figure 15. Connectivity Error Alert

When the software starts running, it searches for hardware connected to the PC. A dialog box indicates when the generic SDP attached to the PC is detected, and then the main window appears (see Figure 16).

#### SOFTWARE OPERATION

#### Overview of the Main Window

The main window of the software (see Figure 16) contains three tabs: Configure, Waveform and Histogram. Above the tabs, there are buttons that are used in all three tabs.

The **Configure** tab allows the user to setup the ADC, reset the ADC and read the diagnostics.

The **Waveform** tab graphs the conversions gathered and processes the data, calculating the p-p noise, rms noise and resolution.

The **Histogram** tab generates a histogram using the gathered samples and processes the data, calculating the p-p noise, rms noise and resolution.

#### **Start Sampling Button**

Clicking **Start Sampling**, located near the top right hand corner of the main window (see Figure 16), starts ADC sampling; results are reported in the graphs of the **Waveform** and **Histogram** sections. The software captures a specified number of samples, the sample size being set via the **Samples** box. The software can also continuously convert if the **Capture Defined Sample Set** is set to **Continuous**.

#### Delete Data/Clear Graphs

Clicking **Delete Data/Clear Graphs** clears the waveform graph and histogram and clears any conversion data gathered.

#### File

This allows you to write the current set of data to a file for later use, log data as it is gathered, and exit the program.

#### Help

This details the revision of the software.

#### **Exiting the Software**

To exit the software, click the red X at the top right hand corner of the main window. The software can also be exited using **File**.

#### Configure

#### ADC Setup Button

Clicking **ADC Setup** opens the **AD7124-8 Register Interface** window.

#### **ADC Reset Button**

Clicking **ADC Reset** resets the AD7124-8 so the registers are at their default (power-on reset) values.

#### **Check Diagnostics Button**

Clicking **Check Diagnostics** displays the current settings of the error bits in the Error register.

#### **External Reference**

This box displays the value of the external reference. It defaults to 2.5V since the AD4525 is a 2.5V reference. If a reference of a different value is used, update this box so that the software can correctly calculate the noise and resolution.

#### **CRC Error Indicator**

When the CRC is enabled, the software generates the CRC word for every write operation and checks the CRC value returned with any conversions or register values read. If a CRC error is detected in the communications between the software and the AD7124-8, the CRC Error LED becomes visible at the bottom of the window and is lit. The CRC functionality on the AD7124-8 is disabled by default.

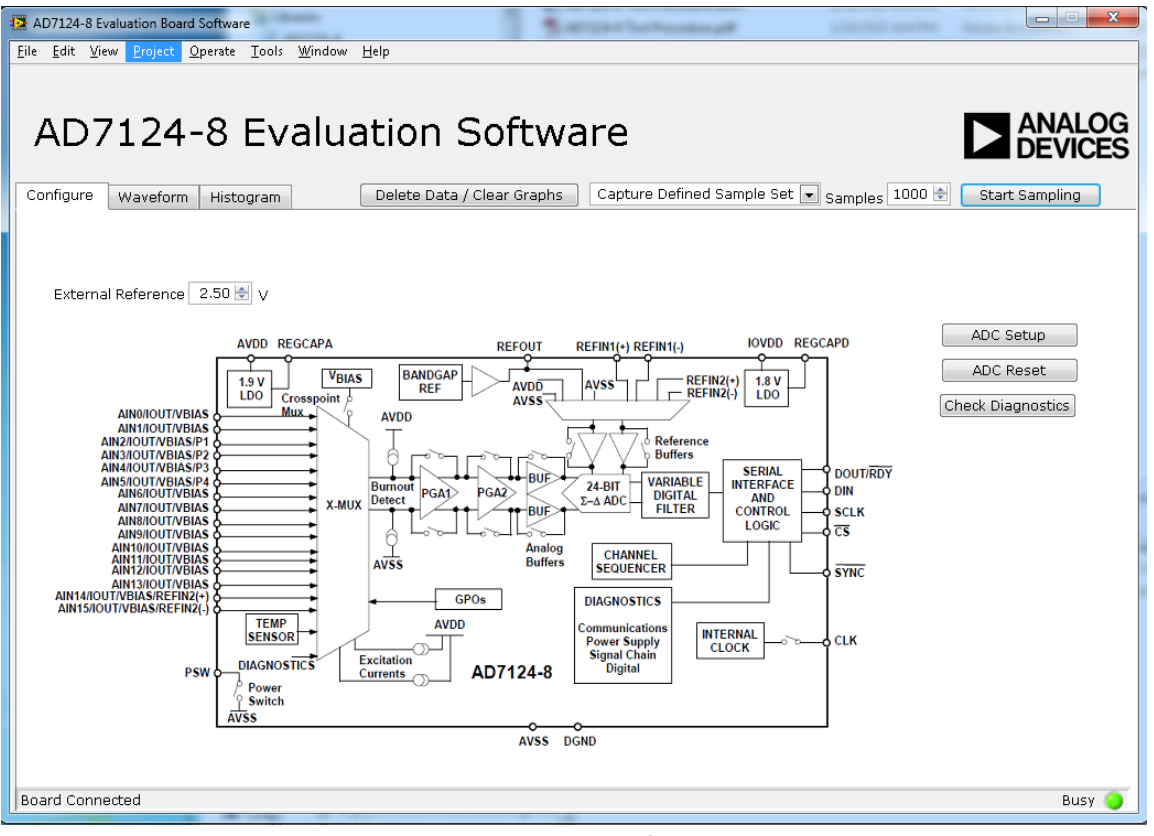

#### Figure 16. Main Window

#### Noise Test—Quick Start Demonstration

To perform a noise test using the AD7124-8 evaluation board, LK5 should be inserted so that AIN0 and AIN1 are connected together.

- 1. Click **ADC Setup** to open the **AD7124-8 Register Interface** window. The AD7124-8 should be configured as follows:
  - a. In the ADC\_Control register, select the full power mode.
  - b. Provide a bias voltage to the analog input by enabling the VBIAS0 in the IO\_Control\_2 register.
  - c. In the Channel 0 register, AIN0 is connected to the positive input, AIN1 is connected to the negative input of the ADC for this channel, and Setup 0 is selected. Therefore, the AIN0 to AIN1 conversion is mapped using the Setup 0 configuration.
  - d. Setup 0 is configured with the following register settings:
    - i. In the Config\_0 register, the external reference is selected as the reference source for the ADC conversion.

- ii. In the Filter\_0 register, FS0 is set to 2047 and the sinc4 filter is selected. This sets the output data rate to 9.38 sps.
- iii. In the Offset\_0 register, the default offset register value is selected.
- iv. In the Gain\_0 register, the factory trimmed gain error value is selected.
- 2. Figure 17 shows the contents of the **AD7124-8 Register Interface** and the state of the AD7124-8 registers. Click **OK** to return to the main window. Figure 18 shows an example of the main window after running a noise test.
- 3. Set the number of samples to be collected in each batch in the **Samples** box, which is located just to the left of **Start Sampling**, near the top right hand corner of the main window.
- 4. Click **Start Sampling** to acquire samples from the ADC.

| 7124-8 Register Interface                                                                                                    |                                                                                                    |
|----------------------------------------------------------------------------------------------------|----------------------------------------------------------------------------------------------------|
| D7124-8                                                                                                    |                                                                                                    |
|                                                                                                    |                                                                                                    |
| C and IO Control Setup and Channel Configuration Errors                                                                                                    | Load Save OK Cancel                                                                                                    |
| Status × 00                                                                                                    | IO_Control_1 000000                                                                                                    |
| Name Setting Bit                                                                                                    | Name Setting Bit                                                                                                    |
| CH_ACTIVE Channel 0 [0:3]                                                                                                    | I_OUT0_CH AINO [0:3]                                                                                                    |
| STEP_FLAG No Error [5]                                                                                                    | IOUT1 Off [8:10]                                                                                                    |
| ERROR_FLAG No Error [6]<br>PDYB Copy Ready [7]                                                                                                    | IOUT0 Off [11:13] PDSW Open [15]                                                                                                    |
| Korb Conv. Keady [7]                                                                                                    | GPIO_CTRL1 P1 Disabled [17]                                                                                                    |
|                                                                                                    | GPIO_CTRL2         P2 Disabled         [18]           GPIO_DAT1         P1 Low         [21]                                                                                                    |
| ID × 12                                                                                                    | GPIO_DAT2 P2 Low [22]                                                                                                    |
| Name Setting Bit                                                                                                    |                                                                                                    |
| Software release 1 1 [4:7]                                                                                                    |                                                                                                    |
|                                                                                                    | IO_Control_2 0001                                                                                                    |
| Data 8001E2                                                                                                    | Name Setting Bit                                                                                                    |
| Name Setting Bit                                                                                                    | VBIASI Disabled [1]                                                                                                    |
| Conversion 8389090 [0:23]                                                                                                    | VBIAS2 Disabled [2]                                                                                                    |
|                                                                                                    | VBIASS Disabled [3]<br>VBIAS4 Disabled [4]                                                                                                    |
| ADU_Control × 0080                                                                                                    | VBIASS Disabled [5]                                                                                                    |
| CLK SEL Internal, Output Off [[0:1]                                                                                                    | VBIAS7 Disabled [7]                                                                                                    |
| MODE Continuous Convert [2:5]                                                                                                    | VBIAS8 Disabled [8]                                                                                                    |
| POWER_MODE Full Power [6:7]<br>REF EN Int Ref Off [8]                                                                                                    | VBIAS9 Disabled [9]<br>VBIAS10 Disabled [10]                                                                                                    |
| CSB_EN DOUT high on SCLK ( [9]                                                                                                    | VBIAS11 Disabled [11]                                                                                                    |
| CONT_READ Disabled [11]                                                                                                    | VBIASI2 Disabled [12]<br>VBIASI3 Disabled [13]                                                                                                    |
| DOUT_RDYB_DEL 10 ns Delay [12]                                                                                                    | VBIAS14 Disabled [14]<br>VBIAS15 Disabled [15]                                                                                                    |
|                                                                                                    | ,n, <u>, , , , , , , , , , , , , , , , , </u>                                                                                                    |
|                                                                                                    |                                                                                                    |
|                                                                                                    |                                                                                                    |
| 7124-8 Register Interface                                                                                                    |                                                                                                    |
| 7124-8 Register Interface                                                                                                    |                                                                                                    |
| 7124-8 Register Interface                                                                                                    |                                                                                                    |
| 7124-8 Register Interface                                                                                                    |                                                                                                    |
| T124-8 Register Interface         D7124-8         IC and IO Control         Setup and Channel Configuration         Errors         Ch 15                                                                                                    | Load Save OK Cancel                                                                                                    |
| 7124-8 Register Interface         AD7124-8         C and IO Control       Setup and Channel Configuration         Errors         Ch 15         Ch 10       Ch 11         Ch 12       Ch 13         Ch 13       Ch 14                                                                                                    | Load Save OK Cancel<br>Setup 5 Setup 6 Setup 7<br>Setup 0 Setup 1 Setup 2 Setup 3 Setup 4                                                                                                    |
| AD7124-8 Register Interface                                                                                                    | Load Save OK Cancel<br>Setup 5 Setup 6 Setup 7<br>Setup 0 Setup 1 Setup 2 Setup 3 Setup 4<br>Config_0 0860                                                                                                    |
| 7124-8 Register Interface<br>AD7124-8<br>C and IO Control Setup and Channel Configuration Errors<br>Ch 15<br>Ch 10 Ch 11 Ch 12 Ch 13 Ch 14<br>Ch 5 Ch 6 Ch 7 Ch 8 Ch 9<br>Ch 0 Ch 1 Ch 2 Ch 3 Ch 4                                                                                                    | Load Save OK Cancel                                                                                                    |
| 7124-8 Register Interface<br>AD7124-8<br>IC and IO Control Setup and Channel Configuration Errors<br>Ch 15<br>Ch 10 Ch 11 Ch 12 Ch 13 Ch 14<br>Ch 5 Ch 6 Ch 7 Ch 8 Ch 9<br>Ch 0 Ch 1 Ch 2 Ch 3 Ch 4<br>ICh 1 Ch 2 Ch 3 Ch 4                                                                                                    | Load Save OK Cancel                                                                                                    |
| 7124-8 Register Interface<br>D7124-8<br>IC and IO Control Setup and Channel Configuration Errors<br>Ch 15<br>Ch 10 Ch 11 Ch 12 Ch 13 Ch 14<br>Ch 5 Ch 6 Ch 7 Ch 8 Ch 9<br>Ch 0 Ch 1 Ch 2 Ch 3 Ch 4<br>Channel 0 8001<br>Name Settion Bit                                                                                                    | Load Save OK Cancel                                                                                                    |
| 7124-8 Register Interface<br>D7124-8<br>IC and IO Control Setup and Channel Configuration Errors<br>Ch 15<br>Ch 10 Ch 11 Ch 12 Ch 13 Ch 14<br>Ch 5 Ch 6 Ch 7 Ch 8 Ch 9<br>Ch 0 Ch 1 Ch 2 Ch 3 Ch 4<br>Channel_0 8001<br>Name Setting Bit<br>AINM [[0:4]]                                                                                                    | Load Save OK Cancel                                                                                                    |
| C and IO Control         Setup and Channel Configuration         Errors           Ch 15         Ch 12         Ch 13         Ch 14           Ch 5         Ch 6         Ch 7         Ch 8         Ch 9           Ch 0         Ch 1         Ch 2         Ch 3         Ch 4           Channel_0         -8001         Bit         AIN1         [D:4]           AIN0         AIN1         [D:4]         Ch 2         Ch 2         Ch 3                                                                                                    | Load Save OK Cancel                                                                                                    |
| C and IO Control         Setup and Channel Configuration         Errors           C and IO Control         Setup and Channel Configuration         Errors           C h 15         Ch 10         Ch 11         Ch 12         Ch 13         Ch 14           Ch 5         Ch 6         Ch 7         Ch 8         Ch 9           Ch 0         Ch 1         Ch 2         Ch 3         Ch 4           Channel_0         8001         Bit         AIN0         [5:9]           AIMP0         AIN0         [5:9]         Setup0         [12:14]           ENABLE0         Enabled         [15]         Setup0         [15]                                                                                                    | Load Save OK Cancel                                                                                                    |
| 7124-8 Register Interface         AD7124-8         AC and IO Control       Setup and Channel Configuration         Errors         Ch 15         Ch 10       Ch 11         Ch 2       Ch 3         Ch 0       Ch 1         Ch 1       Ch 2         Ch 0       Ch 1         Channel_0       9001         Name       Setting         AINI       [0:4]         AINO       [5:9]         SETUP0       Setup 0         Envalued       [15]                                                                                                    | Load Save OK Cancel                                                                                                    |
| 7124-8 Register Interface         AD7124-8         AC and IO Control       Setup and Channel Configuration         Errors         Ch 15         Ch 10       Ch 11         Ch 5       Ch 6         Ch 0       Ch 1         Ch 0       Ch 1         Ch 1       Ch 2         Ch 0       Ch 1         Ch 1       Ch 2         Ch 0       Ch 1         Ch 1       Ch 2         Ch 0       Ch 1         Ch 1       Ch 2         Ch 0       Ch 1         Ch 1       Ch 2         Setting       Bit         AINN       [0:4]         AIN0       [5:9]         SETUP0       Setup 0         ENABLE0       Enabled                                                                                                    | Load Save OK Cancel                                                                                                    |
| 7124-8 Register Interface<br><b>D71224-8</b><br>C and IO Control Setup and Channel Configuration Errors<br>C h 15<br>C h 10<br>C h 10<br>C h 11<br>C h 12<br>C h 13<br>C h 14<br>C h 15<br>C h 10<br>C h 1<br>C h 15<br>C h 10<br>C h 11<br>C h 12<br>C h 13<br>C h 14<br>C h 3<br>C h 14<br>C h 3<br>C h 14<br>C h 3<br>C h 14<br>C h 3<br>C h 14<br>C h 3<br>C h 14<br>C h 3<br>C h 14<br>C h 3<br>C h 14<br>C h 3<br>C h 14<br>C h 3<br>C h 14<br>C h 3<br>C h 14<br>C h 3<br>C h 14<br>C h 3<br>C h 14<br>C h 3<br>C h 1<br>C h 1 | Load Save OK Cancel                                                                                                    |
| 7124-8 Register Interface         AD7124-8         AC and IO Control       Setup and Channel Configuration         Errors         Ch 15         Ch 10       Ch 11         Ch 5       Ch 6         Ch 0       Ch 1         Ch 0       Ch 1         Channel_0       9001         Name       Setup 0         AINI       [0:4]         AIN0       [5:9]         SETUP0       Setup 0         Enabled       [15]                                                                                                    | Load Save OK Cancel                                                                                                    |
| 7124-8 Register Interface         AD7124-8         DC and IO Control       Setup and Channel Configuration         Errors         Ch 15         Ch 10       Ch 11         Ch 5       Ch 6         Ch 0       Ch 1         Ch 0       Ch 1         Ch 0       Ch 1         Ch 0       Ch 1         Ch 0       Setup         Och 1       Ch 2         Ch 0       Setup         Name       Setup         AIN0       [5:9]         SETUP0       Setup 0         Setup 0       [12:14]         ENABLEO       Enabled                                                                                                    | Load Save OK Cancel<br>Setup 5 Setup 6 Setup 7<br>Setup 0 Setup 1 Setup 2 Setup 3 Setup 4<br>Config_0 0860<br>Name Setting Bit<br>POA0 1 ETIN1(+/-) [3:4]<br>AIN_BUFP0 Buf Off [7]<br>AIN_BUFP0 Buf Off [7]<br>BUFN0 Buf Off [7]<br>BUFN0 Buf Off [9:10]<br>BIPOLAR0 Bipolar [11]<br>Filter_0 0607FF<br>Name Setting Bit<br>Filter_0 0607FF<br>Name Setting Bit<br>Setup 0 Setup 1 Setup 2 Setup 3 Setup 4<br>Setup 0 Setup 1 Setup 2 Setup 3 Setup 4<br>Setup 1 Setup 2 Setup 3 Setup 4<br>Setup 1 Setup 2 Setup 3 Setup 4<br>Setup 1 Setup 2 Setup 3 Setup 4<br>Setup 1 Setup 2 Setup 3 Setup 4<br>Setup 2 Setup 3 Setup 4<br>Setup 2 Setup 3 Setup 4<br>Setup 2 Setup 3 Setup 4<br>Setup 2 Setup 3 Setup 4<br>Setup 3 Setup 3 Setup 4<br>Setup 3 Setup 4<br>Setup 3 Setup 4<br>Setup 3 Setup 4<br>Setup 3 Setup 4<br>Setup 4<br>Set |
| 7124-8 Register Interface         AD7124-8         bc and IO Control       Setup and Channel Configuration         Errors         Ch 15         Ch 10       Ch 11         Ch 2       Ch 3         Ch 0       Ch 1         Ch 0       Ch 1         Ch 0       Ch 1         Ch 0       Ch 1         Ch 0       Ch 1         Ch 0       Ch 1         Ch 0       Ch 1         Ch 0       Ch 1         Ch 0       Setung         Bit       AIN0         AIN0       [5:9]         SETUP0       Setup 0         ENABLE0       Enabled                                                                                                    | Setup 5         Setup 6         Setup 7           Setup 0         Setup 1         Setup 2         Setup 4           Config_0         0860         Name         Setup 9         Setup 4           Config_0         0860         Name         Setup 9         Setup 4           Peaa         1         [0:2]         AIN_BUFP0         Buf On         [5]           AIN_BUFP0         Buf On         [6]         REF_BUFP0         Buf Off         [7]           BURNOUTO         Off         [9:10]         Bipolar         [11]         [11]           Filter_0         0607FF         Name         Seting         Bit           Stingle_CYCLE0         Off         [16]         [17]         [17]           Bipolar         [11]         [11]         [11]         [11]         [11]         [11]         [11]         [11]         [11]         [11]         [11]         [11]         [11]         [11]         [11]         [11]         [11]         [11]         [11]         [11]         [11]         [11]         [11]         [11]         [11]         [11]         [11]         [11]         [11]         [11]         [11]         [11]         [11]         [11]         [11]                                                                                                    |
| 7124-8 Register Interface         AD7124-8         bc and IO Control       Setup and Channel Configuration         Errors         Ch 15         Ch 10       Ch 11         Ch 5       Ch 6         Ch 0       Ch 1         Ch 0       Ch 1         Ch 0       Setup         Name       Setup         Setup 0       [12:14]         ENABLEO       Enabled                                                                                                    | Setup 5         Setup 6         Setup 7           Setup 0         Setup 1         Setup 2         Setup 4           Config_0         0860         Name         Setup 0           New 9         Off         0860         Name           PGA0         1         [0:2]         AIN_BUFMO         Buf On           AIN_BUFMO         Buf Off         [7]         Band Off         [8]           BURNOUTO         Off         [9:10]         Bipolar         [11]           Filter_0         0607FF         Seting         Bit           Name         Seting         Bit         [11]           Filter_0         0607FF         [16]         [17]           Burnouto         Sinouto         Sinouto         [16]           StinduE_CYCLE0         Off         [16]         [17]           REJ60_0         Off         [16]         [17]         [17]                                                                                                    |
| 7124-8 Register Interface<br><b>D71224-8</b><br>DC and IO Control Setup and Channel Configuration Errors<br>Ch 15<br>Ch 10 Ch 11 Ch 12 Ch 13 Ch 14<br>Ch 5 Ch 6 Ch 7 Ch 8 Ch 9<br>Ch 0 Ch 1 Ch 2 Ch 3 Ch 4<br>Channel_0 8001<br>Name Setting Bit<br>AINM [0:4]<br>AINO AINO [5:9]<br>SETUP0 Setup 0 [12:14]<br>ENABLE0 Enabled [15]                                                                                                    | Setup 5         Setup 6         Setup 7           Setup 0         Setup 1         Setup 2         Setup 3           Setup 0         Setup 1         Setup 2         Setup 3           Setup 1         Setup 2         Setup 3         Setup 4           Config_0         0860         Name         Setup 1           Version         Setup 0         Setup 1         Setup 1           Setup 1         Setup 2         Setup 3         Setup 4           Setup 1         Setup 0         OB60         Name         Setup 1           Filter_0         0607FF         Name         Setup 1         Setup 1         Setup 1           Filter_0         0607FF         Setup 1         Setup 2         Setup 1         Setup 1           Stands_crvcLeo         Off         [16]         Setup 1         Setup 1         Setup 2                                                                                                    |
| 7124-8 Register Interface<br><b>AD7124-8</b><br>SC and IO Control Setup and Channel Configuration Errors<br>Ch 15<br>Ch 10 Ch 11 Ch 12 Ch 13 Ch 14<br>Ch 5 Ch 6 Ch 7 Ch 8 Ch 9<br>Ch 0 Ch 1 Ch 2 Ch 3 Ch 4<br>Channel_0 8001<br>Name Setting Bit<br>AINM AINI [0:4]<br>AINM [0:4]<br>AINM [0:4]<br>SETUP0 Setup 0 [12:14]<br>ENABLE0 Enabled [15]                                                                                                    | Config_0         O860         Bit           Vertex         Setup 5         Setup 6         Setup 7           Setup 0         Setup 1         Setup 2         Setup 3           Setup 0         Setup 1         Setup 3         Setup 4           Config_0         0860         Bit           PGA0         REFIN1(+/-)         [3:4]           AIN_BUFMO         Buf Onf         [6]           BURNOUTO         Off         [7]           BURNOUTO         Off         [9:10]           BIOLARO         Bipolar         [11]           Fiber_0         0607FF         Bit           F005T_FILTERO         25 sps         [17]           RE300_0         Off         [20]           FUTERO         Sinod         [21]                                                                                                    |
| 7124-8 Register Interface<br><b>AD7124-8</b><br>DC and IO Control Setup and Channel Configuration Errors (<br>Ch 15<br>Ch 10<br>Ch 10<br>Ch 11<br>Ch 2<br>Ch 3<br>Ch 6<br>Ch 7<br>Ch 0<br>Ch 1<br>Ch 10<br>Ch 1<br>Ch 10<br>Ch 1<br>Ch 2<br>Ch 6<br>Ch 7<br>Ch 8<br>Ch 9<br>Ch 0<br>Ch 1<br>Ch 10<br>Ch 10<br>Ch 10<br>Ch 10<br>Ch 10<br>Ch 10<br>Ch 10<br>Ch 10<br>Ch 10<br>Ch 10<br>Ch 10<br>Ch 10<br>Ch 10<br>Ch 10<br>Ch 10<br>Ch 10<br>Ch 10<br>Ch 10<br>Ch 10<br>Ch 10<br>Ch 10<br>Ch 10<br>Ch 10<br>Ch 10<br>Ch 10<br>Ch 2<br>Ch 2<br>Ch 3<br>Ch 4<br>Channel_0<br>Setting<br>Bit<br>AIN0<br>(5:9)<br>SETUP0<br>Setup 0<br>[12:14]<br>ENABLE0<br>Enabled<br>[15]                                                                                                    | Load Save OK Cancel<br>Setup 5 Setup 6 Setup 7<br>Setup 0 Setup 1 Setup 2 Setup 3 Setup 4<br>Config_0 0860<br>Name Setion Bit<br>PGA0 1 Circle 01<br>Name Setion Bit<br>PGA0 1 Circle 01<br>Name Setion Bit<br>PGA0 1 Circle 01<br>Name Setion Bit<br>Setup 0 GetOFF<br>Name Setion Bit<br>Single_CrCLE0 Off 161<br>Single_CrCLE0 Off 161<br>Single_CrCLE0 Off                        |
| 7124-8 Register Interface<br><b>AD7124-8</b><br>DC and IO Control Setup and Channel Configuration Errors (<br>Ch 15<br>Ch 10 Ch 11 Ch 12 Ch 13 Ch 14<br>Ch 5 Ch 6 Ch 7 Ch 8 Ch 9<br>Ch 0 Ch 1 Ch 2 Ch 3 Ch 4<br>Channel_0 98001<br>Name Setting Bit<br>AINNO AINO [5:9]<br>SETUPO Setup 0 [12:14]<br>ENABLE0 Enabled [15]                                                                                                    | Load         Save         OK         Cancel           Setup 5         Setup 6         Setup 7           Setup 0         Setup 1         Setup 2         Setup 3           Setup 0         Setup 1         Setup 2         Setup 3           Ornfig_0         0860         Bit           PGA0         1         [0:2]           AIN_BUFMO         Buf On         [6]           REF_SEL0         REFINI(+/-)         [3:4]           AIN_BUFMO         Buf Off         [6]           BURNOUTO         Off         [9:10]           BIPOLARO         Bipolar         [11]           Filter_0         0607FF         Bit           Name         Seting         Bit           Offset_0         800000         [17:19]           RE160_0         Off         [20]           FILTERO         Sine4         [21:23]                                                                                                    |
| 7124-8 Register Interface         AD7124-8         bc and IO Control       Setup and Channel Configuration       Errors         Ch 15       Ch 10       Ch 11       Ch 12       Ch 13       Ch 14         Ch 5       Ch 6       Ch 7       Ch 8       Ch 9         Ch 0       Ch 1       Ch 2       Ch 3       Ch 4         Channel_0       8001       Bit       AIN0       [5:3]         SETUPO       SetUp 0       [12:14]       ENABLE0       Enabled       [15]                                                                                                    | Config_0         0860           Setup 5         Setup 6         Setup 7           Setup 0         Setup 1         Setup 2         Setup 3           Setup 0         Setup 1         Setup 3         Setup 4           Onfig_0         0860         Bit           POA0         1         10:21           AIN_BUFMO         Buf On         66           Name         Setup 0         10:21           BURNOUTO         Off         11:1           Filter_0         0607FF         Bit           Name         Seting         Bit           Strong         Citi 11         11           Filter_0         0607FF         Bit           Offset_0         800000         12:23           FiltEr80         Sine4         12:23                                                                                                    |
| 7124-8 Register Interface<br>AD7124-8<br>bC and IO Control Setup and Channel Configuration Errors (<br>Ch 15<br>Ch 10 Ch 11 Ch 12 Ch 13 Ch 14<br>Ch 5 Ch 6 Ch 7 Ch 8 Ch 9<br>Ch 0 Ch 1 Ch 2 Ch 3 Ch 4<br>Channel 0 8001<br>Name Setting Bit<br>AINMO AINI [0:4]<br>ENABLE0 Enabled [15]                                                                                                    | Load Save OK Cancel<br>Setup 5 Setup 6 Setup 7<br>Setup 0 Setup 1 Setup 2 Setup 3 Setup 4<br>Config_0 0860<br>Name Setting Bit<br>POA0 1 61<br>AIN_BUFP0 Buf Off [3]<br>BUFN0 Buf Off [3]<br>BUFN0 Buf Off [3]<br>BUFN0 Buf Off [3]<br>BURNOUTO Off<br>BEF_BUFP0 Buf Off [3]<br>BURNOUTO Off<br>BIPOLARO BIPOIAR<br>Filter_0 0607FF<br>Name Setting Bit<br>SINGLE_CYCLE0 Off [16]<br>POST_FILTER0 25 sps 17:19<br>FilterSo Sine4 [21:23]<br>Offset_0 800000<br>Name Setting Bit<br>Offset_0 800000<br>State 388608 [0:23]<br>Gain_0 554E74<br>Name Setting Bit                                                                                                    |

Figure 17. Configuration for Noise Test

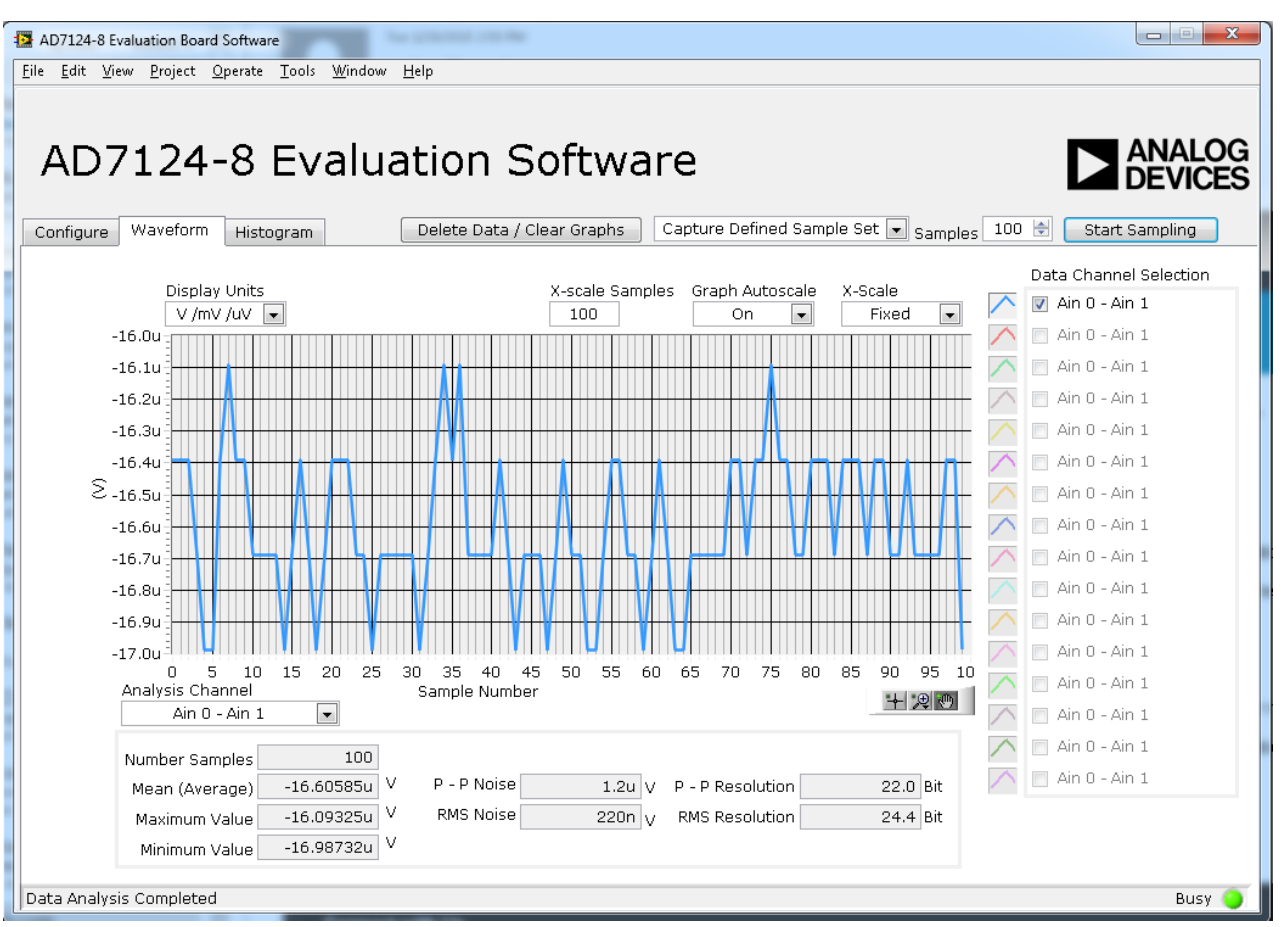

Figure 18. Example of the Main Window After Running a Noise Test

#### **Reading Samples from the ADC**

The evaluation board is set up to use the external 2.5 V onboard reference (ADR4525). To read samples from the ADC,

- 1. The value in the **Vref** box is set to 2.5 V by default to use the external 2.5 V on-board reference (ADR4525). If a different reference is used, such as the 2.5 V internal reference, set the value in the **Vref** box accordingly. (The analysis results are based on the value set in this box.)
- 2. Select the number of samples to analyze in the **Samples** box. (Note that when performing a continuous capture, this number is limited to 65,536 samples.)
- 3. When **Sampling** is set to **Capture**, a batch of samples is read when **Start Sampling** is clicked, with the batch size being set by the value in the **Samples** box. When **Sampling** is set to **Continuous**, the software performs a continuous capture from the ADC when **Start Sampling** is clicked.

UG-XXX

- 4. Click **Stop** to stop streaming data.
- 5. Use the navigation tools within each graph to control the cursor, zooming, and panning.
- 6. If desired, save the current captured data for later analysis (see the WaveformError! Reference source not found. and the Histogram section).

#### Waveform

The waveforms resulting from the gathered samples are shown in the tab. The waveform graph shows each successive sample of the ADC output (input referred). The indicators beside this graph show the channels being converted. Navigation tools are provided to allow you to control the cursor, zooming, and panning. The conversions can be displayed as codes or as volts.

Parameters such as peak-to-peak noise and rms noise are displayed below the graph in the **Analysis** section for the current batch of samples. If several analog input channels are enabled, each enabled channel can be selected and the conversions on that channel analysed using **Analysis Channel**.

The conversion data can be saved in a text file using **File** at the top of the window. To save the data into an Excel file. right-click on the waveform graph and select **Export Data** from the drop-down menu that appears. A **Save** dialog box is displayed, prompting you to save the data to an appropriate folder location.

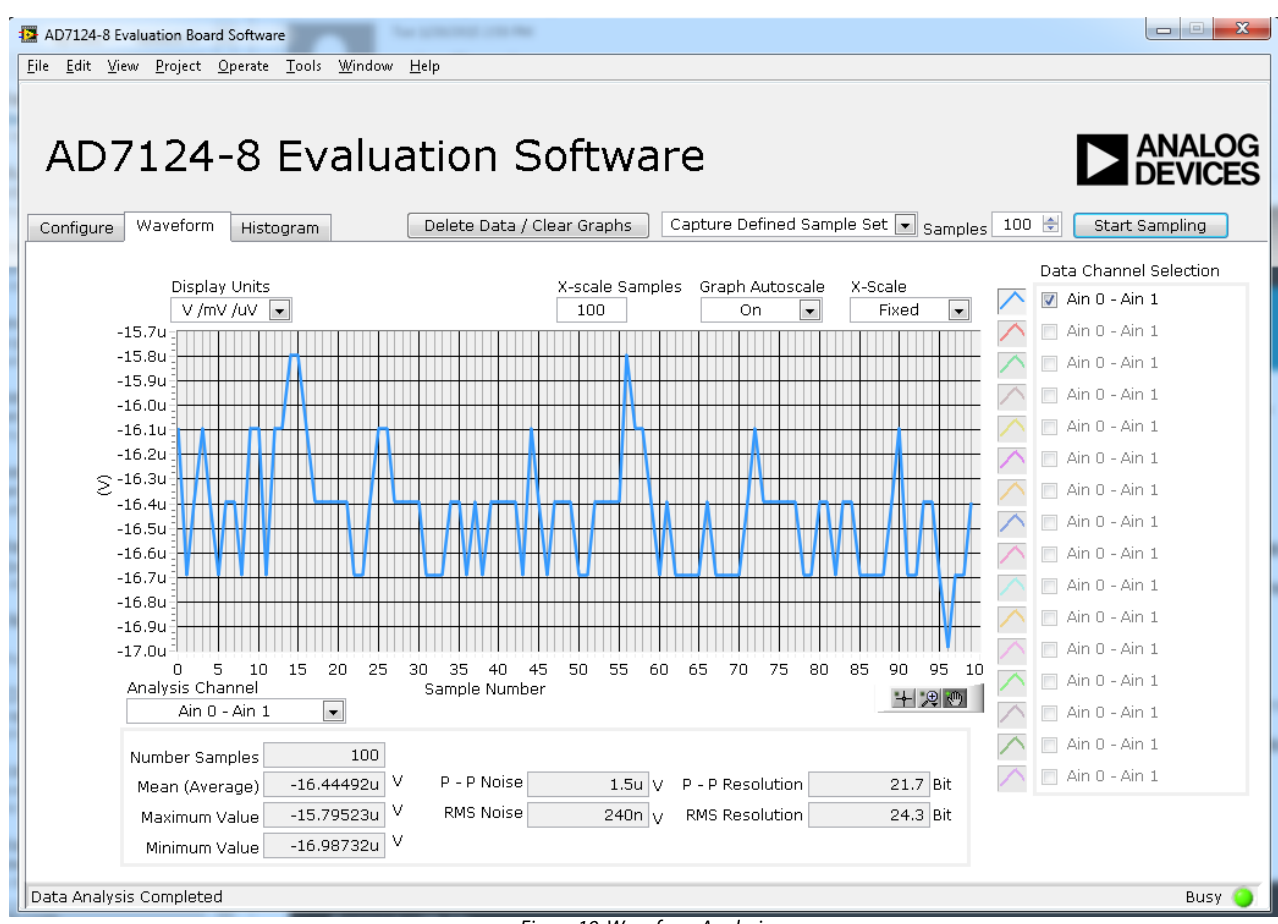

Figure 19. Waveform Analysis

#### Histogram

This tab shows the histogram analysis. The indicators beside this graph show the channels being converted. Navigation tools are provided to allow you to control the cursor, zooming, and panning. The conversions can be displayed as codes or as volts.

Parameters such as peak-to-peak noise and rms noise are displayed to the right of the graph in the **Analysis Results** section for the current batch of samples.

The conversion data can be saved in a text file using **File** at the top of the window. To save the data into an Excel file. right-click on the histogram graph and select **Export Data** from the drop-down menu that appears. A **Save** dialog box is displayed, prompting you to save the data to an appropriate folder location.

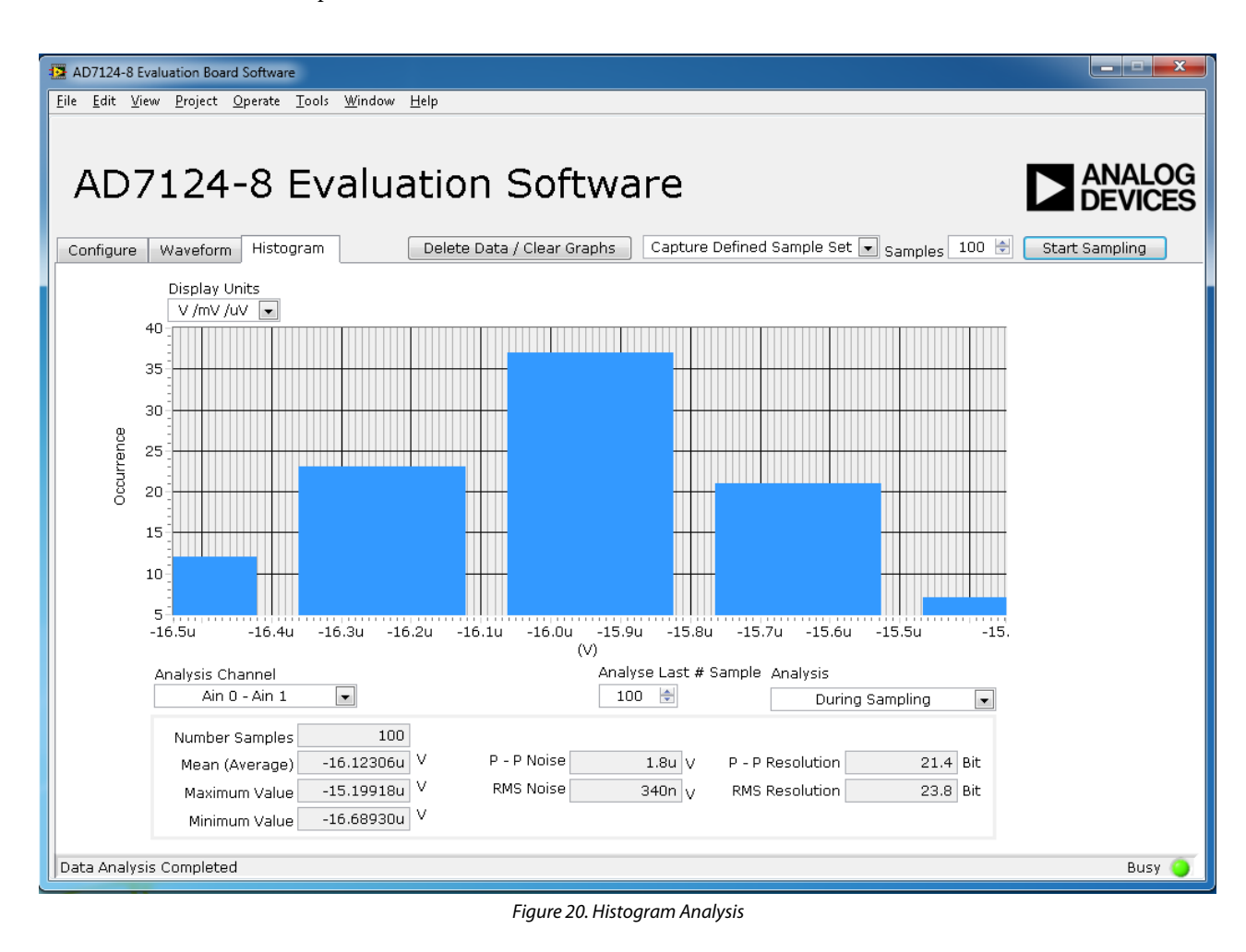

### **EVALUATION BOARD SCHEMATICS AND ARTWORK**

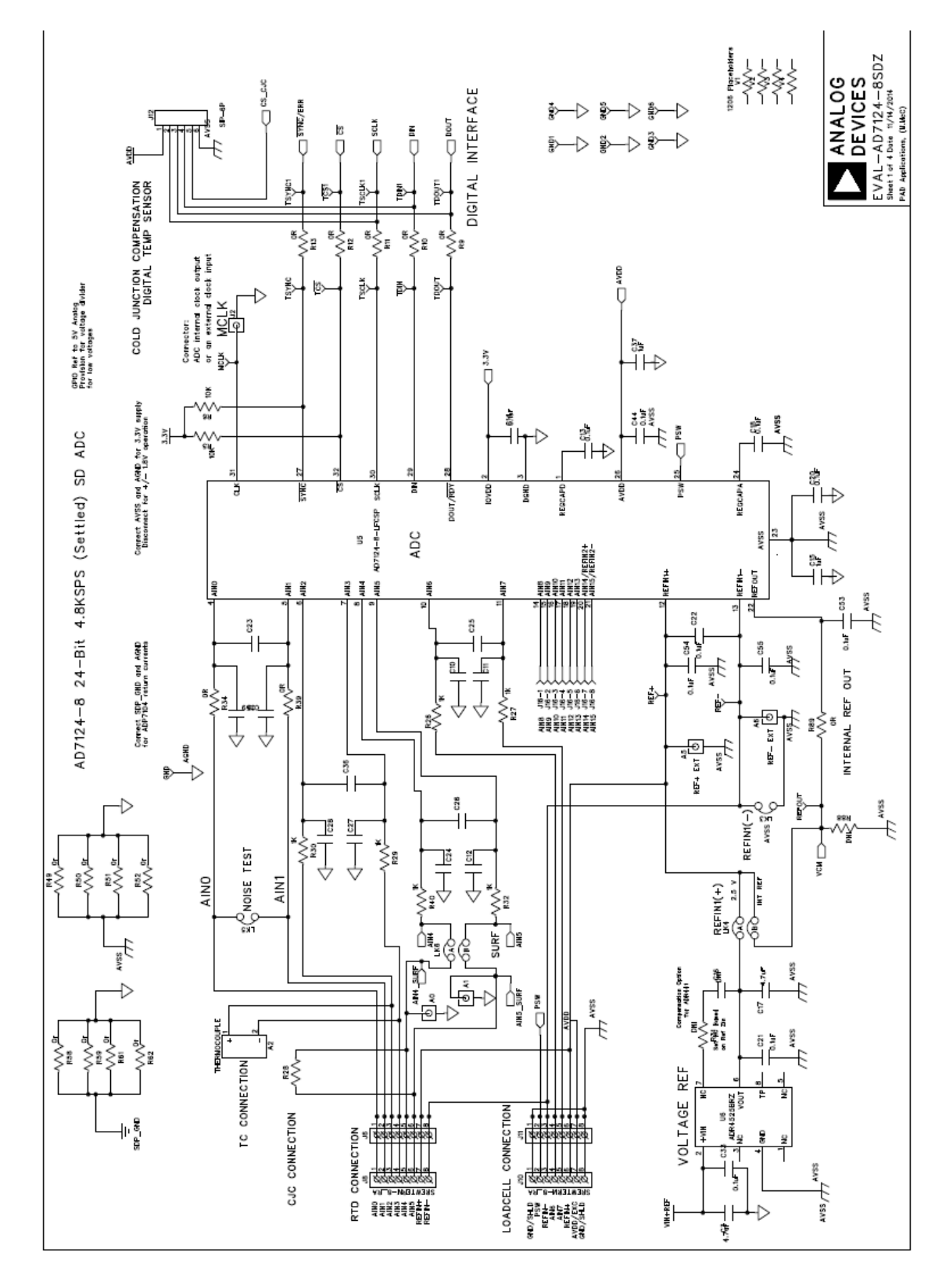

Figure 21. Schematic

Figure 22. Schematic – Power Supply

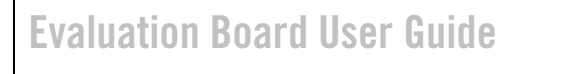

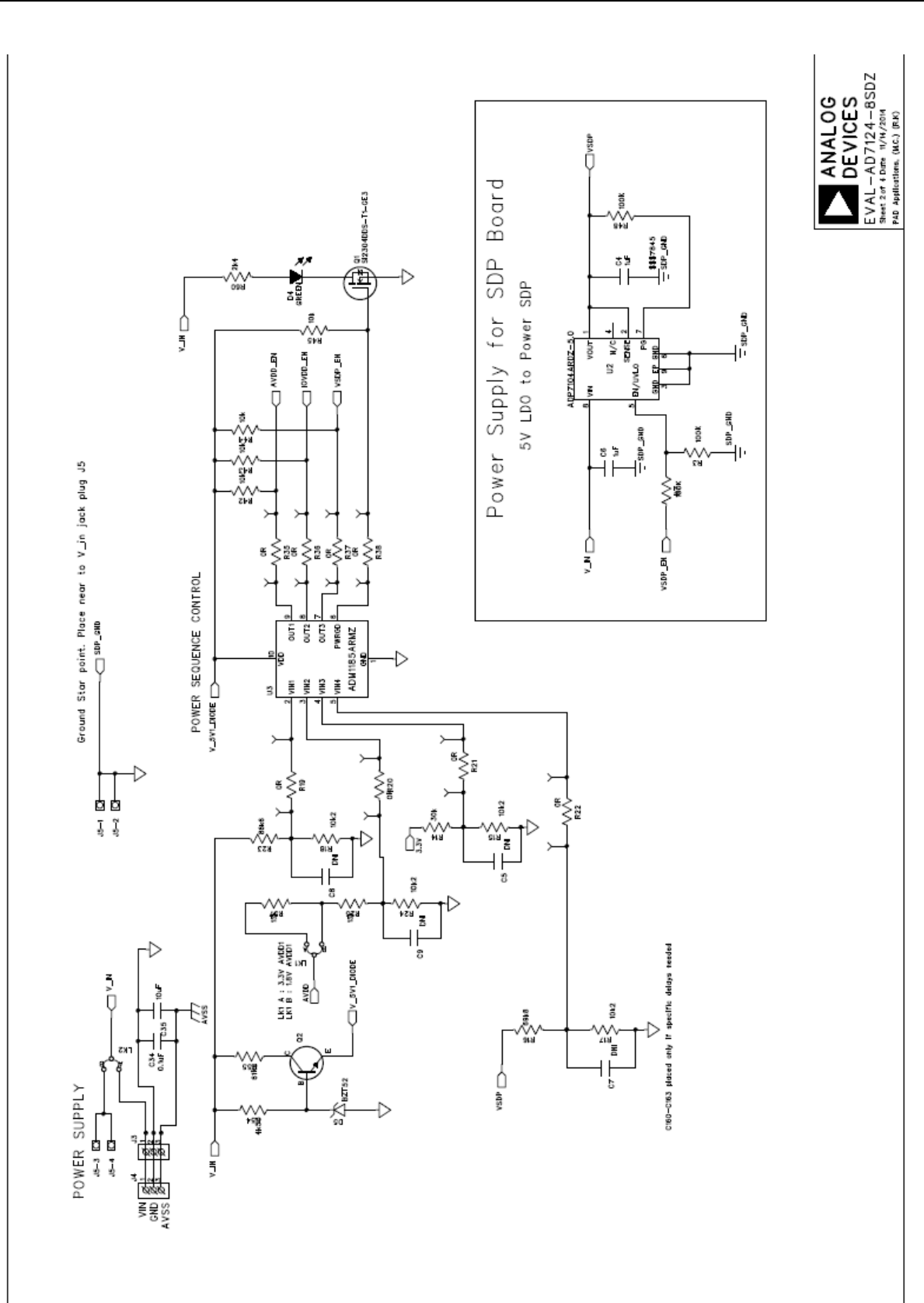

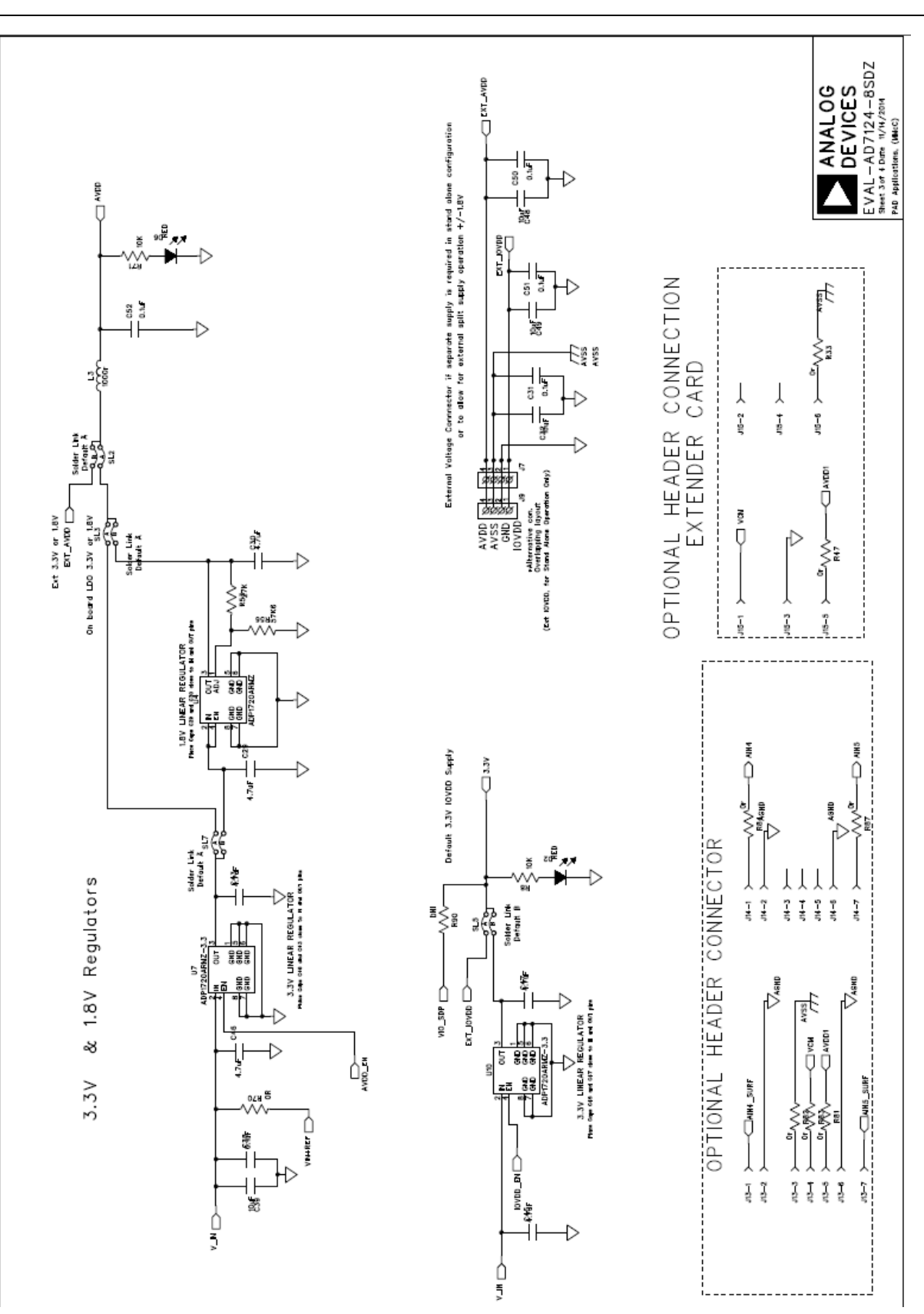

Figure 23. Schematic – Regulators

**Evaluation Board User Guide** 

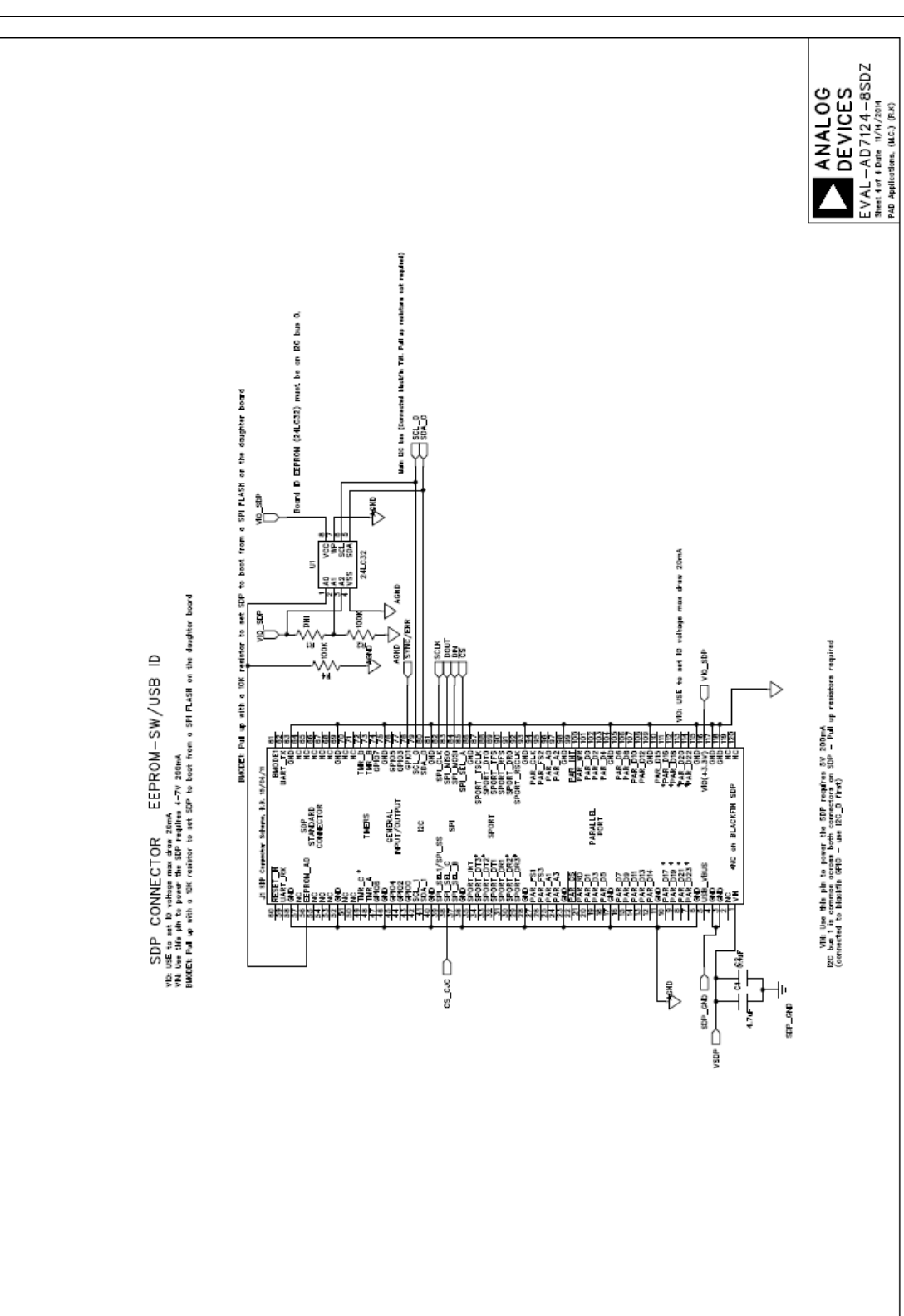

Figure 24. Schematic - SDP

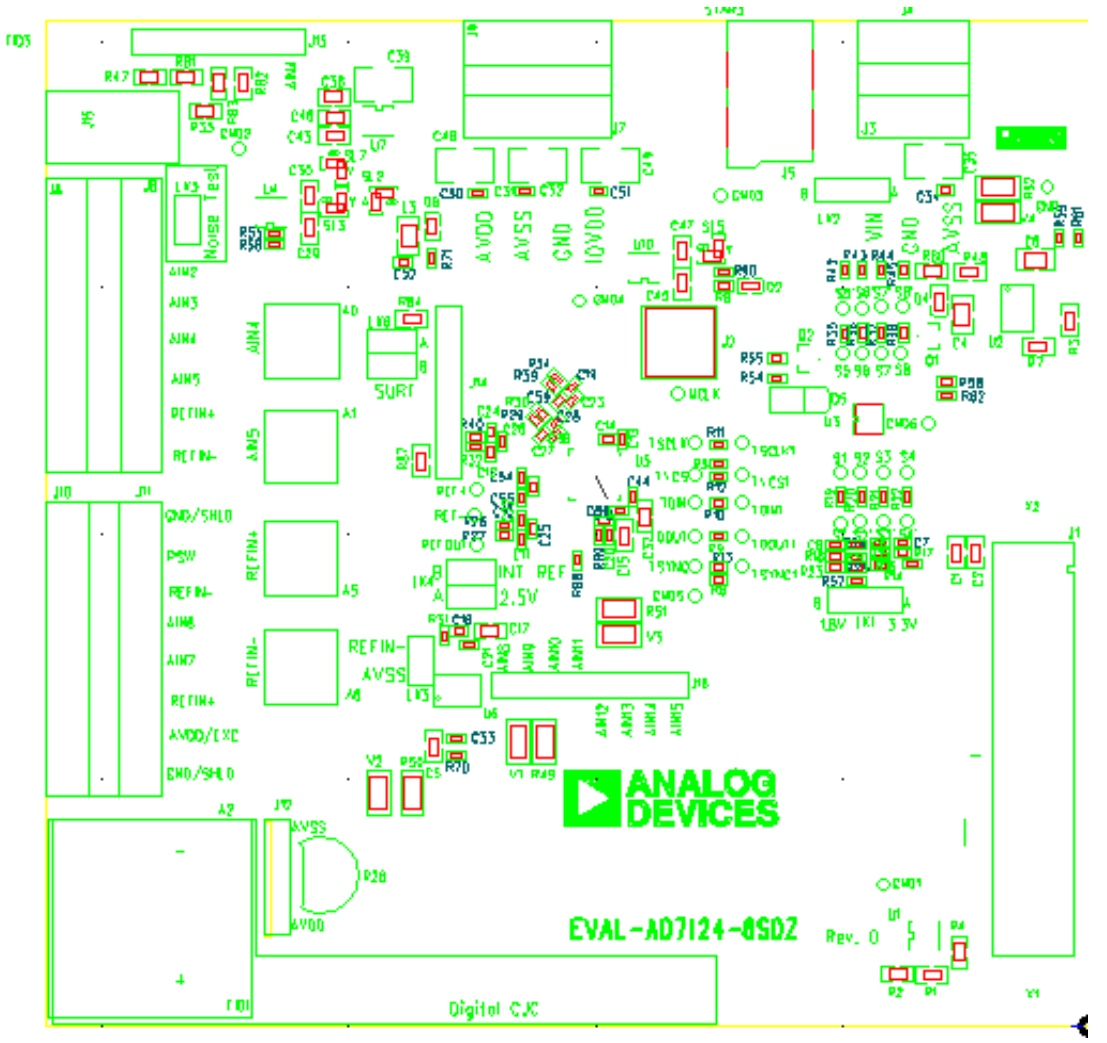

Figure 25. Top Printed Circuit Board (PCB) Silkscreen

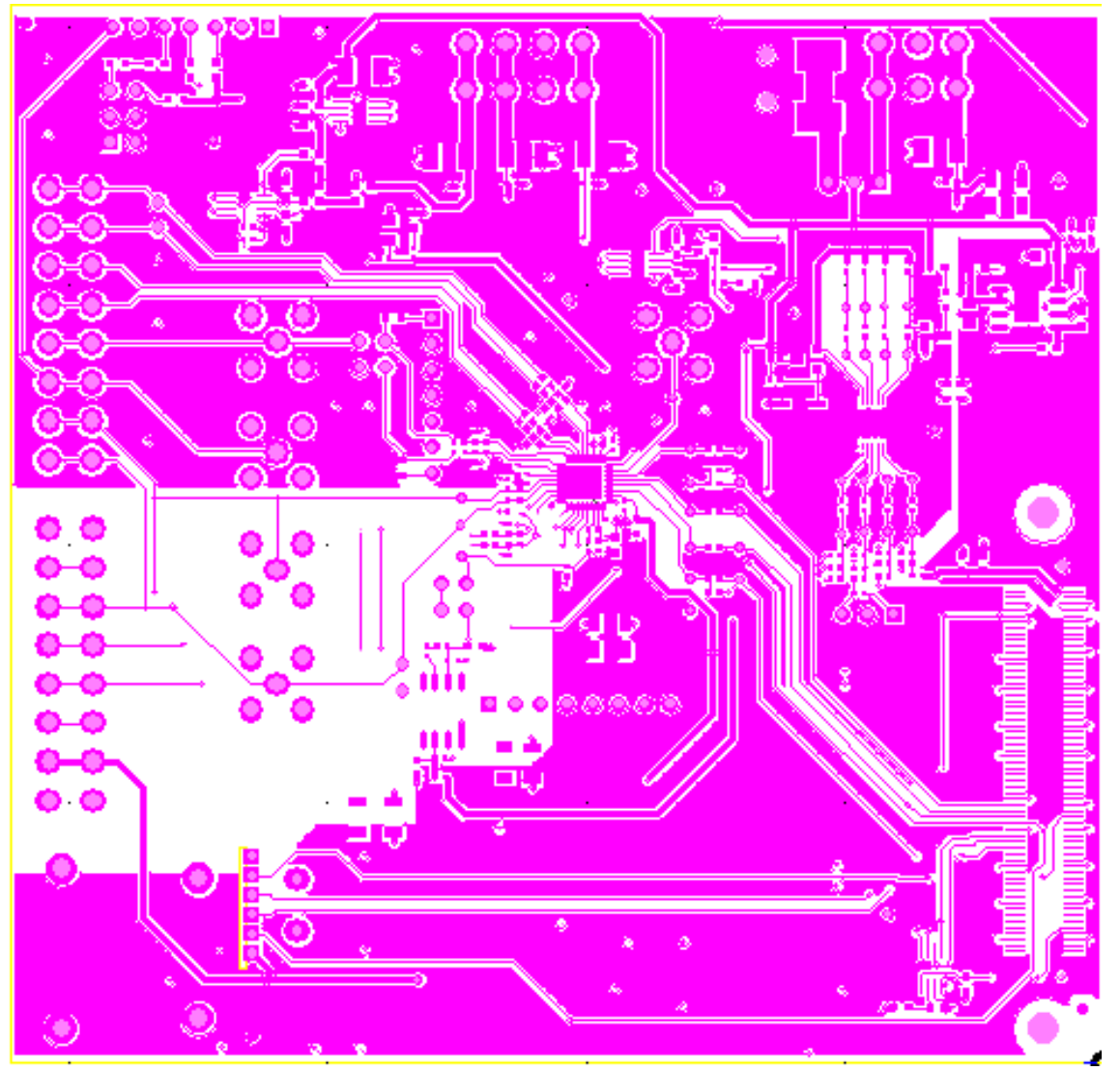

Figure 26. Layer 1 Component Side

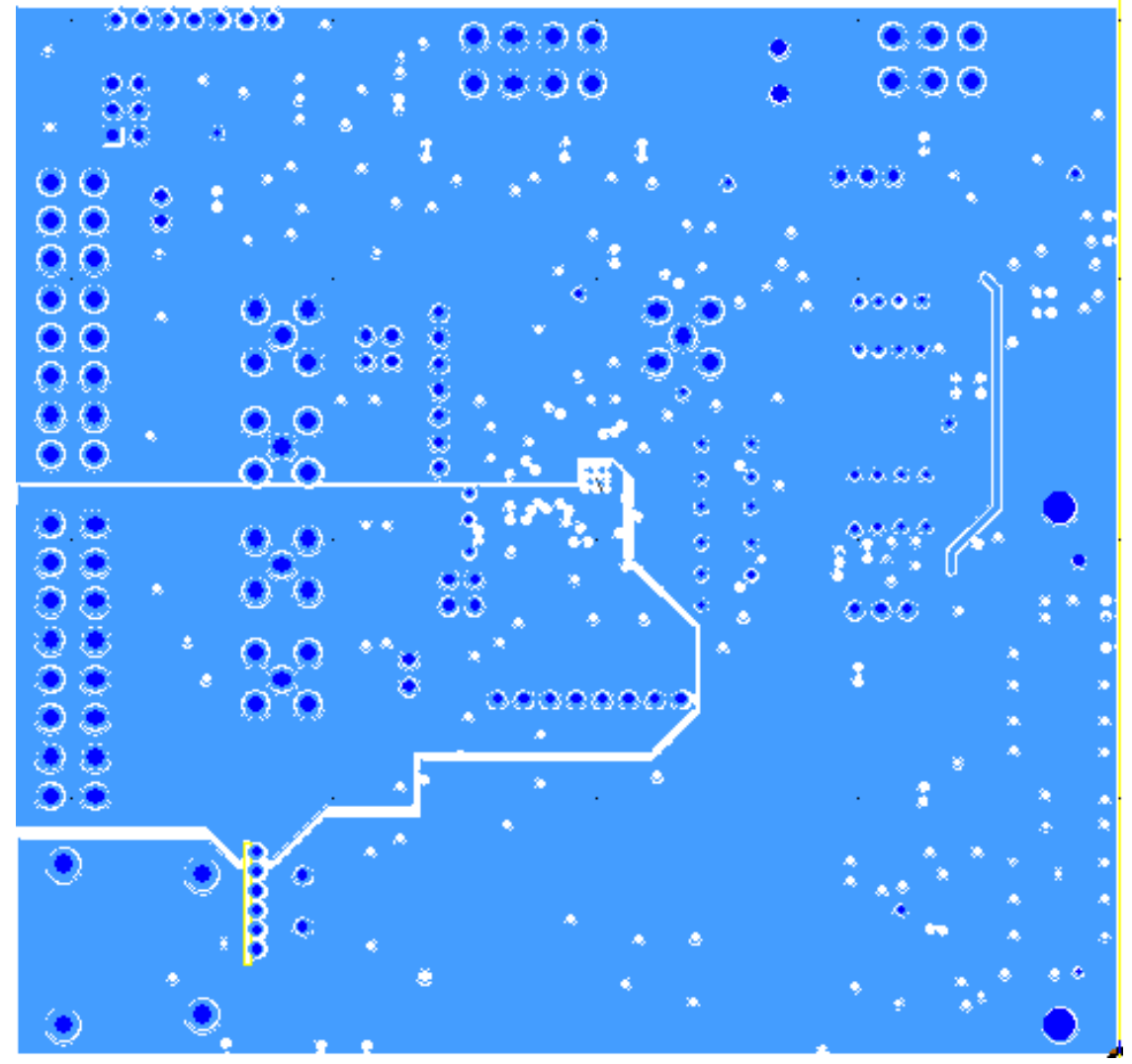

Figure 27. Layer 2 Ground Plane

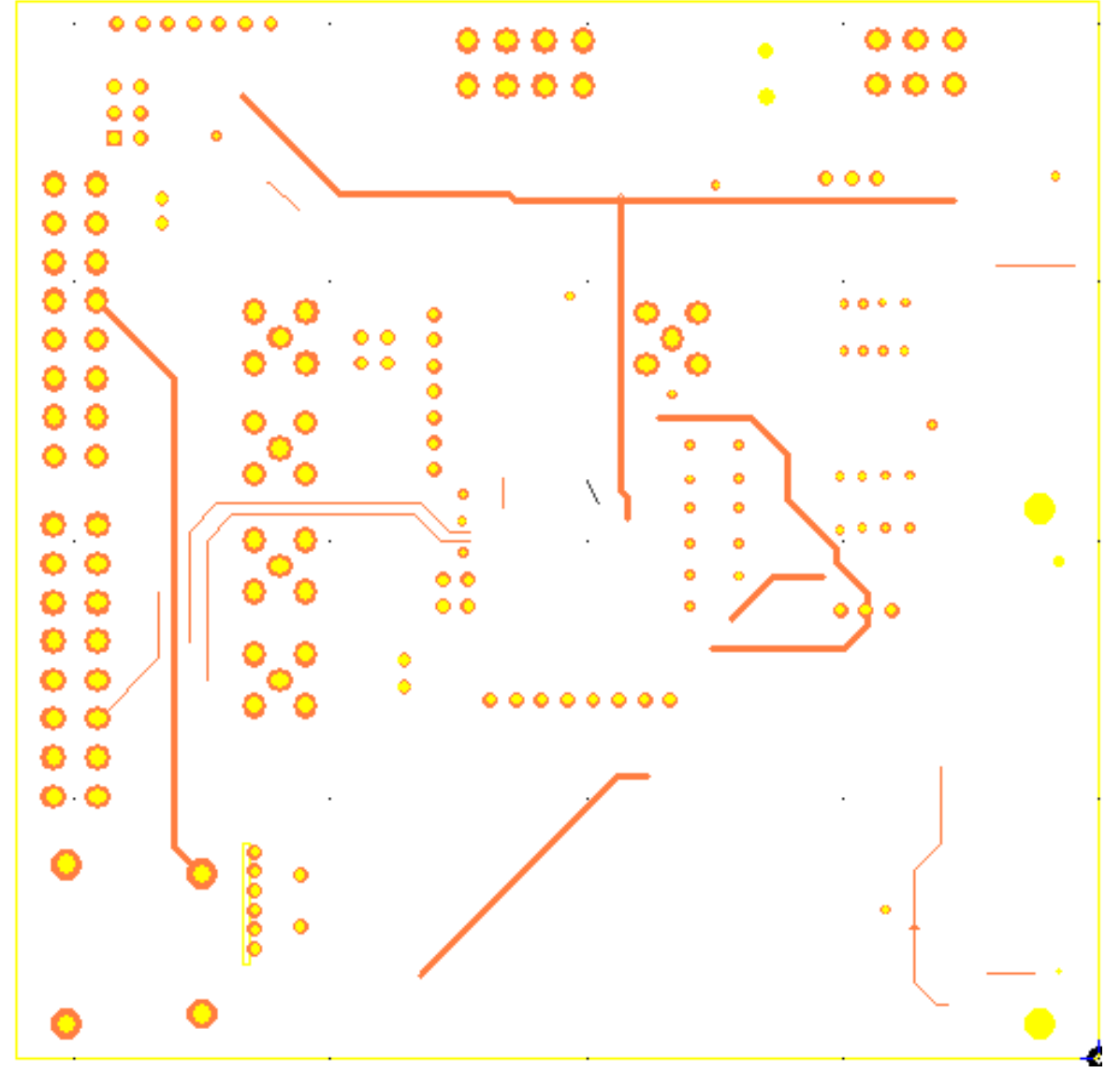

Figure 28. Layer 3 Power/Ground Plane

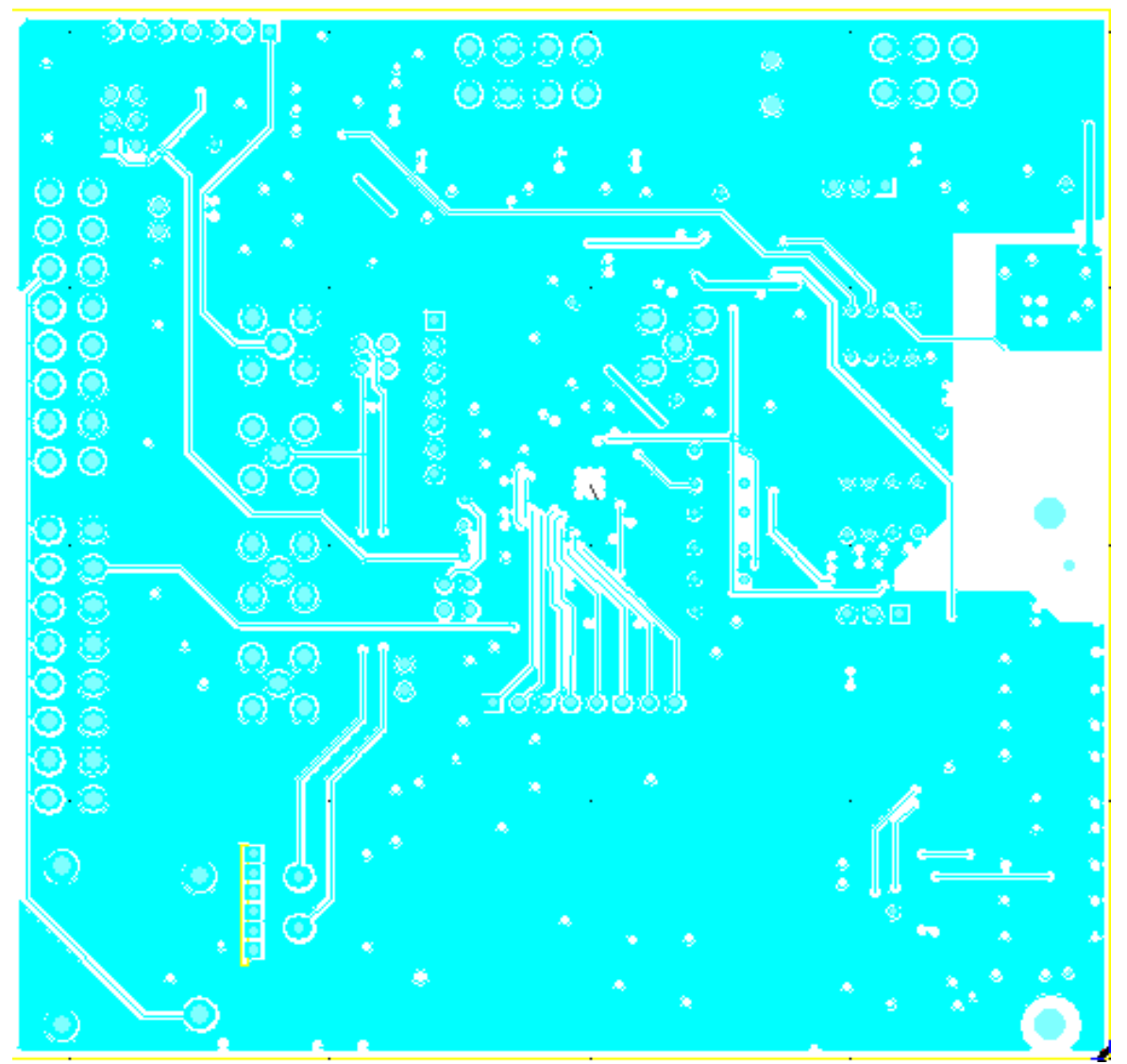

Figure 29. Layer 4 Component Side

### EVAL-AD7124-8SDZ BILL OF MATERIALS

Table 4.

| Name | Value  | Tolerance | PCB Decal | PART DESC                                                 | MFG     | Part Number            | STOCK CODE    |
|------|--------|-----------|-----------|-----------------------------------------------------------|---------|------------------------|---------------|
| A0   |        |           | SMA       | Straight PCB Mount SMB Jack,<br>keep hole clear of solder | Тусо    | 1-1337482-0            | Do Not Insert |
| A1   |        |           | SMA       | Straight PCB Mount SMB Jack,<br>keep hole clear of solder | Тусо    | 1-1337482-0            | Do Not Insert |
| A2   |        |           | THERMOCO  | Miniature Thermocouple<br>Connector                       | Omega   | PCC-SMP-U-50           | Do Not Insert |
| A5   |        |           | SMA       | Straight PCB Mount SMB Jack, keep hole clear of solder    | Тусо    | 1-1337482-0            | Do Not Insert |
| A6   |        |           | SMA       | Straight PCB Mount SMB Jack,<br>keep hole clear of solder | Тусо    | 1-1337482-0            | Do Not Insert |
| C1   | 4.7uF  | ±10%      | C0603     | Capacitor ceramic, 6.3V, X5R, 0603                        | Murata  | GRM188R60J4<br>75K     | FEC 173-5527  |
| C2   | 0.1uF  | ±10%      | C0603     | Capacitor ceramic, 50V, X7R,<br>0603                      | Murata  | GRM188R71H<br>104K     | FEC 882-0023  |
| C3   | 4.7uF  | ±10%      | C0603     | Capacitor ceramic, 10V, X5R,<br>0603                      | Kemet   | C0603C475K8<br>PACTU   | FEC 157-2625  |
| C4   | 1uF    | ±10%      | C0805     | CAPACITOR, 0805, 1UF, 50V,<br>X7R                         | MURATA  | GRM21BR71H<br>105KA12L | FEC 173-5541  |
| C5   | DNI    | TBD       | C0402     | Ceramic Capacitor, not inserted,<br>0402                  | n/a     | n/a                    | Do Not Insert |
| C6   | 1uF    | ±10%      | C0805     | CAPACITOR, 0805, 1UF, 50V,<br>X7R                         | MURATA  | GRM21BR71H<br>105KA12L | FEC 173-5541  |
| C7   | DNI    | TBD       | C0402     | Ceramic Capacitor, not inserted,<br>0402                  | n/a     | n/a                    | Do Not Insert |
| C8   | DNI    | TBD       | C0402     | Ceramic Capacitor, not inserted,<br>0402                  | n/a     | n/a                    | Do Not Insert |
| С9   | DNI    | TBD       | C0402     | Ceramic Capacitor, not inserted,<br>0402                  | n/a     | n/a                    | Do Not Insert |
| C10  | 0.01uF | TBD       | C0402     | Ceramic Capacitor, 50V, NPO,<br>0603                      | Phycomp | 2238 586<br>15636      | FEC 722-236   |
| C11  | 0.01uF | TBD       | C0402     | Ceramic Capacitor, 50V, NPO,<br>0603                      | Phycomp | 2238 586<br>15636      | FEC 722-236   |
| C12  | 0.01uF | TBD       | C0402     | Ceramic Capacitor, 50V, NPO,<br>0603                      | Phycomp | 2238 586<br>15636      | FEC 722-236   |
| C13  | 0.1uF  | ±10%      | C0402     | Capacitor ceramic, 16V, X7R,<br>0402                      | Murata  | GRM155R71C<br>104K     | FEC 881-9742  |
| C14  | 0.1uF  | ±10%      | C0402     | Capacitor ceramic, 16V, X7R,<br>0402                      | Murata  | GRM155R71C<br>104K     | FEC 881-9742  |
| C15  | 1uF    | ±10%      | C0603     | Capacitor, 6.3V                                           | Murata  | GRM188R70J1<br>05KA01D | FEC 184-5765  |
| C16  | DNI    | TBD       | C0402     | Ceramic Capacitor, not inserted,<br>0402                  | n/a     | n/a                    | Do Not Insert |
| C17  | 4.7uF  | ±10%      | C0603     | Capacitor ceramic, 6.3V, X5R,<br>0603                     | Murata  | GRM188R60J4<br>75K     | FEC 173-5527  |
| C18  | 0.1uF  | ±10%      | C0402     | Capacitor ceramic, 16V, X7R, 0402                         | Murata  | GRM155R71C<br>104K     | FEC 881-9742  |
| C19  | 0.01uF | TBD       | C0402     | Ceramic Capacitor, 25V, NPO,<br>0603                      | n/a     | n/a                    | Do Not Insert |
| C20  | 0.1uF  | ±10%      | C0402     | Capacitor ceramic, 16V, X7R,<br>0402                      | Murata  | GRM155R71C<br>104K     | FEC 881-9742  |
| C21  | 0.1uF  | ±10%      | C0402     | Capacitor ceramic, 16V, X7R,<br>0402                      | Murata  | GRM155R71C<br>104K     | FEC 881-9742  |

| C22 | 0.1uF  | ±10% | C0402 | Capacitor ceramic, 50V, X7R,<br>0603  | Murata  | GRM188R71H<br>104K     | FEC 882-0023  |
|-----|--------|------|-------|---------------------------------------|---------|------------------------|---------------|
| C23 | 0.1uF  | TBD  | C0402 | Ceramic Capacitor, 50V, NPO,<br>0603  | n/a     | n/a                    | Do Not Insert |
| C24 | 0.01uF | TBD  | C0402 | Capacitor ceramic, 50V, X7R,<br>0603  | Phycomp | 2238 586<br>15636      | FEC 722-236   |
| C25 | 0.1uF  | TBD  | C0402 | Capacitor ceramic, 50V, X7R,<br>0603  | Murata  | GRM188R71H             | FFC 882-0023  |
| C26 | 0.1.1E | TRD  | C0402 | Capacitor ceramic, 50V, X7R,          | Murata  | GRM188R71H             | EEC 882-0023  |
| C20 | 0.1uF  | TRD  | C0402 | Ceramic Capacitor, 50V, NPO,<br>0603  | Phycomp | 2238 586<br>15636      | FEC 722-236   |
| C28 | 0.01uE | TBD  | C0402 | Ceramic Capacitor, 50V, NPO,          | Phycomp | 2238 586               | FEC 722-236   |
| C29 | 4.7uF  | ±10% | C0603 | Capacitor ceramic, 6.3V, X5R,<br>0603 | Murata  | GRM188R60J4<br>75K     | FEC 173-5527  |
| C30 | 4.7uF  | ±10% | C0603 | Capacitor ceramic, 6.3V, X5R, 0603    | Murata  | GRM188R60J4<br>75K     | FEC 173-5527  |
| C31 | 0.1uF  | ±10% | C0402 | Capacitor ceramic, 16V, X7R,<br>0402  | Murata  | GRM155R71C<br>104K     | FEC 881-9742  |
| C32 | 10uF   | TBD  | 1210  | Capacitor ceramic, 50V, X5R, 1210     | Murata  | GRM32ER61H<br>106K     | FEC 184-5764  |
| C33 | 0.1uF  | ±10% | C0402 | Capacitor ceramic, 16V, X7R,<br>0402  | Murata  | GRM155R71C<br>104K     | FEC 881-9742  |
| C34 | 0.1uF  | ±10% | C0402 | Capacitor ceramic, 16V, X7R,<br>0402  | Murata  | GRM155R71C<br>104K     | FEC 881-9742  |
| C35 | 10uF   | TBD  | 1210  | Capacitor ceramic, 50V, X5R, 1210     | Murata  | GRM32ER61H<br>106K     | FEC 184-5764  |
| C36 | 0.1uF  | ±10% | C0402 | Capacitor ceramic, 50V, X7R,<br>0603  | Murata  | GRM188R71H<br>104K     | FEC 882-0023  |
| C37 | 1uF    | ±10% | C0603 | Capacitor, 0603, 6.3V                 | Murata  | GRM188R70J1<br>05KA01D | FEC 184-5765  |
| C38 | 0.1uF  | ±10% | C0603 | Capacitor ceramic, 50V, X7R,<br>0603  | Murata  | GRM188R71H<br>104K     | FEC 882-0023  |
| C39 | 10uF   | TBD  | 1210  | Capacitor ceramic, 50V, X5R, 1210     | Murata  | GRM32ER61H<br>106K     | FEC 184-5764  |
| C43 | 4.7uF  | ±10% | C0603 | Capacitor ceramic, 6.3V, X5R,<br>0603 | Murata  | GRM188R60J4<br>75K     | FEC 173-5527  |
| C44 | 0.1uF  | ±10% | C0402 | Capacitor ceramic, 16V, X7R, 0402     | Murata  | GRM155R71C<br>104K     | FEC 881-9742  |
| C45 | 4.7uF  | ±10% | C0603 | Capacitor ceramic, 10V, X5R, 0603     | Kemet   | C0603C475K8<br>PACTU   | FEC 157-2625  |
| C46 | 4.7uF  | ±10% | C0603 | Capacitor ceramic, 10V, X5R,<br>0603  | Kemet   | C0603C475K8<br>PACTU   | FEC 157-2625  |
| C47 | 4.7uF  | ±10% | C0603 | Capacitor ceramic, 6.3V, X5R,<br>0603 | Murata  | GRM188R60J4<br>75K     | FEC 173-5527  |
| C48 | 10uF   | TBD  | 1210  | Capacitor ceramic, 50V, X5R, 1210     | Murata  | GRM32ER61H<br>106K     | FEC 184-5764  |
| C49 | 10uF   | TBD  | 1210  | Capacitor ceramic, 50V, X5R, 1210     | Murata  | GRM32ER61H<br>106K     | FEC 184-5764  |
| C50 | 0.1uF  | ±10% | C0402 | Capacitor ceramic, 16V, X7R, 0402     | Murata  | GRM155R71C<br>104K     | FEC 881-9742  |
| C51 | 0.1uF  | ±10% | C0402 | Capacitor ceramic, 16V, X7R, 0402     | Murata  | GRM155R71C<br>104K     | FEC 881-9742  |
| C52 | 0.1uF  | ±10% | C0402 | Capacitor ceramic, 16V, X7R,<br>0402  | Murata  | GRM155R71C<br>104K     | FEC 881-9742  |
| C53 | 0.1uF  | ±10% | C0402 | Capacitor ceramic, 16V, X7R,<br>0402  | Murata  | GRM155R71C<br>104K     | FEC 881-9742  |

| C54  | 0.1uF       | ±10% | C0603                                               | Capacitor ceramic, 50V, X7R,<br>0603                      | Murata             | GRM188R71H<br>104K                  | FEC 882-0023                      |
|------|-------------|------|-----------------------------------------------------|-----------------------------------------------------------|--------------------|-------------------------------------|-----------------------------------|
| C55  | 0.1uF       | ±10% | C0603                                               | Capacitor ceramic, 50V, X7R,<br>0603                      | Murata             | GRM188R71H<br>104K                  | FEC 882-0023                      |
| C59  | 0.01uF      | TBD  | C0402                                               | Ceramic Capacitor, 25V, NPO,<br>0603                      | n/a                | n/a                                 | Do Not Insert                     |
| 20   | RED         |      | LED-<br>0603HSML-<br>C191                           | Red LED, high intensity                                   | Avago Tech         | HSMC-C191                           | EEC 855-8528                      |
| D2   | GREE        |      | LED-0603                                            | LED, SMD Green                                            | OSRAM              | LGQ971                              | Digikey 475-<br>1409-1-ND         |
| D5   | BZT52       |      | SOD-123                                             | DIODE, ZENER, 0.5W, 5.1V                                  | Vishay             | BZT52B5V1-V-<br>GS08                | FEC 161-7767                      |
| D6   | RED         |      | LED-<br>0603HSML-<br>C191                           | Red LED, high intensity<br>(>90mCd), 0603                 | Avago Tech.        | HSMC-C191                           | FEC 855-4528                      |
| GND  |             |      | TESTPOINT-<br>SMALL                                 | Test point, not inserted, keep hole clear of solder       | n/a                | n/a                                 | Do Not Insert                     |
| GND1 |             |      | TESTPOINT-<br>SMALL                                 | Test point, not inserted, keep hole clear of solder       | n/a                | n/a                                 | Do Not Insert                     |
| GND2 |             |      | TESTPOINT-<br>SMALL                                 | Test point, not inserted, keep hole clear of solder       | n/a                | n/a                                 | Do Not Insert                     |
| GND3 |             |      | TESTPOINT-<br>SMALL                                 | Test point, not inserted, keep hole clear of solder       | n/a                | n/a                                 | Do Not Insert                     |
| GND4 |             |      | TESTPOINT-<br>SMALL                                 | Test point, not inserted, keep hole clear of solder       | n/a                | n/a                                 | Do Not Insert                     |
| GND5 |             |      | TESTPOINT-<br>SMALL                                 | Test point, not inserted, keep hole clear of solder       | n/a                | n/a                                 | Do Not Insert                     |
| GND6 |             |      | TESTPOINT-<br>SMALL                                 | Test point, not inserted, keep hole clear of solder       | n/a                | n/a                                 | Do Not Insert                     |
| J1   |             |      | CON-<br>120/FX8-<br>120S-SV                         | 120-way connector, 0.6mm<br>pitch                         | Hirose             | FX8-120S-<br>SV(21)                 | FEC 132-4660                      |
| J2   |             |      | SMB                                                 | Straight PCB Mount SMB Jack,<br>keep hole clear of solder | Тусо               | 1-1337482-0                         | Do Not Insert                     |
| J3   |             |      | CON\POWE<br>R3(3_81PITC<br>H)                       | Socket terminal block, pitch<br>3.81mm                    | Phoenix<br>Contact | MC 1.5/3-G-<br>3.81                 | FEC 370-4737                      |
| J4   |             |      | CON\POWE<br>R3(3_81PITC<br>H)                       | Screw terminal block, pitch<br>3.81mm                     | Phoenix<br>Contact | 1727023                             | Do Not Insert                     |
| J5   |             |      | CON\BARRE<br>L_SMD_2M<br>M_KLDX-<br>SMT2-0202-<br>A | DC Power Connectors 2mm<br>SMT POWER JACK                 | KYCON              | KLDX-SMT2-<br>0202-A                | MOUSER 806-<br>KLDX-<br>SMT20202A |
| J6   |             |      | CON\POWE<br>R8(3_81PITC<br>H)                       | 8-Pin Terminal header, pitch<br>3.81mm, vertical          | Phoenix<br>Contact | MC 1,5/ 8-G-<br>3,81                | FEC 370-4774                      |
| J7   | 1x4-<br>pin |      | CON\POWE<br>R4(3_81PITC<br>H)                       | Connector, pitch 3.81mm, right angle                      | Phoenix<br>Contact | MC 1,5/ 4-G-<br>3,81 & 180-<br>3594 | Do Not Insert                     |
| 8L   |             |      | CON\POWE<br>R8(3_81PITC<br>H)                       | 8-Pin Terminal header, pitch<br>3.81mm, vertical          | Phoenix<br>Contact | 1727078                             | Do Not Insert                     |
| 9    | 1x4-<br>pin |      | CON\POWE<br>R4(3_81PITC<br>H)                       | Screw terminal block, pitch<br>3.81mm                     | Phoenix<br>Contact | 1727036                             | FEC 370-4592                      |

|          |       |      | CON\POWE<br>R8(3_81PITC | 8-Pin Terminal header, pitch                  | Phoenix          |                   |                           |
|----------|-------|------|-------------------------|-----------------------------------------------|------------------|-------------------|---------------------------|
| J10      |       |      | H)                      | 3.81mm, vertical                              | Contact          | 1727078           | Do Not Insert             |
|          |       |      |                         | 8-Pin Torminal header pitch                   | Phoonix          | MC 15/8-C-        |                           |
| J11      |       |      | H)                      | 3.81mm, vertical                              | Contact          | 3,81              | FEC 370-4774              |
|          |       |      | SIP-6P-                 | PCB Pads, 6-Way Solder Slot for               |                  | ADT7320-CJC-      | ADT7320-CJC-              |
| J12      | 6-Way |      | P1.9MM                  | ADI PCB                                       | Aragorn          | PCB               | РСВ                       |
| 113      |       |      |                         | 7 WAY SSW 2.54mm Vert.                        | Samtas           | SSW-107-01-T-     | FEC 190 2479              |
| 112      |       |      | JIF-7F                  | SUCKEL                                        | Samtec           | 5<br>TI W-107-05- | FEC 100-3476              |
| J14      |       |      | SIP-7P                  | 7 Way Sip 2.54mm TH Header                    | Samtec           | G-S               | FEC 166-8499              |
|          |       |      | HEADER06-               |                                               |                  |                   |                           |
| J15      |       |      | SKT-RA                  |                                               |                  |                   | Do not insert             |
| 13       | 1000r |      | 805                     | Ferrite bead, 0.3ohm@DC,                      | TYCO             | BMB2A1000L        | FFC 110-3/121             |
|          | 10001 |      | 005                     | 3 Pin (3x1) 0.1" Header &                     | 1100             | M20-9990346       | FEC 102-2249 &            |
| LK1      |       |      | LINK-3P                 | Shorting Block in A                           | Harwin           | & M7566-05        | 150-411                   |
|          |       |      |                         | 3 Pin (3x1) 0.1" Header &                     |                  | M20-9990346       | FEC 102-2249 &            |
| LK2      |       |      | LINK-3P                 | Shorting Block in A                           | Harwin           | & M7566-05        | 150-411                   |
| ТКЗ      |       |      | SIP-2P                  | 2 Pin (0.1" Pitch) Header &<br>Shorting Shunt | Harwin           | M20-9990246       | FEC 102-2247 &<br>150-411 |
| LIIG     |       |      | 511 21                  |                                               |                  | 11120 3330210     | FEC 1022244 &             |
|          |       |      | JUMPER_2_I              | 4 Pin (2X2) 0.1" Header &                     |                  | M20-9983646       | 150-411 (36 Pin           |
| LK4      |       |      | NVTEXT                  | Shorting Block                                | Harwin           | & M7566-05        | Strip)                    |
| 1.K5     |       |      | SIP-2P                  | 2 Pin (0.1" Pitch) Header &<br>Shorting Shunt | Harwin           | M20-9990246       | FEC 102-2247 &<br>150-411 |
| LIIG     |       |      | 511 21                  |                                               |                  | 11120 3330210     | FEC 1022244 &             |
|          |       |      |                         | 4 Pin (2X2) 0.1" Header &                     |                  | M20-9983646       | 150-411 (36 Pin           |
| LK6      |       |      | JUMPER_2                | Shorting Block                                | Harwin           | & M7566-05        | Strip)                    |
| мстк     |       |      | TESTPOINT-              | Test point, not inserted, keep                | n/a              | n/a               | Do Not Insert             |
| MICEN    |       |      | JMALL                   |                                               | 17.0             | SI2304DDS-        | Do Not insert             |
| Q1       |       |      | SOT23                   | MOSFET Transistor                             | Vishay Siliconix | T1-GE3            | FEC 185-8939              |
|          |       |      |                         |                                               | ON               |                   |                           |
| 02       |       |      | SOT23                   | TRANSISTOR NPN SOT-23                         | SEMICONDUCT      | MMBT3904LT        | FFC 145-9100              |
| Q2<br>D1 |       |      | P0602                   | Posistor pot inserted 0602                    | n/2              | n/2               | Do Not Incort             |
|          | DINI  |      | 10003                   | Resistor, not inserted, 0005                  | 11/ d            | MC 0.063W         | Do Not Insert             |
| R2       | 100K  | 0.01 | R0603                   | SMD Resistor                                  | Multicomp        | 0603 1% 100K      | FEC 933-0402              |
|          |       |      |                         |                                               |                  | MC 0.063W         |                           |
| R3       | 100K  | 0.01 | R0603                   | SMD Resistor                                  | Multicomp        | 0603 1% 100K      | FEC 933-0402              |
| R4       | 100K  | 0.01 | B0603                   | SMD Resistor                                  | Multicomp        | MC 0.063W         | FEC 933-0402              |
|          | TOOK  | 0.01 | 10005                   |                                               | Mutteomp         | CRCW040210        | 1 LC 933-0402             |
| R5       | 10K   | 0.01 | R0402                   | Resistor, 1%, 0402                            | Phycomp          | KOFKEAHP          | FEC 173-8864              |
|          |       |      |                         |                                               |                  | CRCW040210        |                           |
| R6       | 10K   | 0.01 | R0402                   | Resistor, 1%, 0402                            | Phycomp          | KOFKEAHP          | FEC 173-8864              |
| R7       | 100K  | 0.01 | B0603                   | SMD Resistor                                  | Multicomp        | MC 0.063W         | FFC 933-0402              |
| 10/      | 10010 | 0.01 | 110005                  |                                               | Marticomp        | CRCW040210        | 1 20 933 0 102            |
| R8       | 10K   | 0.01 | R0402                   | Resistor, 1%, 0402                            | Phycomp          | KOFKEAHP          | FEC 173-8864              |
|          |       |      | D0.422                  |                                               |                  | CRCW0402000       |                           |
| K9       | OR    | 0.01 | R0402                   | Kesistor, 0402                                | Vishay           | 0Z0ED             | FEC 146-9661              |
| R10      | OR    | 0.01 | R0402                   | Resistor, 0402                                | Vishav           | 0Z0ED             | FEC 146-9661              |
|          |       |      |                         |                                               |                  | CRCW0402000       |                           |
| R11      | OR    | 0.01 | R0402                   | Resistor, 0402                                | Vishay           | 0Z0ED             | FEC 146-9661              |

| 1   | 1               | 1    | I                  | I                            |                 | CPCW0402000                |                              |
|-----|-----------------|------|--------------------|------------------------------|-----------------|----------------------------|------------------------------|
| R12 | OR              | 0.01 | R0402              | Resistor, 0402               | Vishay          | 0Z0ED                      | FEC 146-9661                 |
| R13 | OR              | 0.01 | R0402              | Resistor, 0402               | Vishay          | CRCW0402000<br>0Z0ED       | FEC 146-9661                 |
| R14 | 30K             | 0.01 | R0402              | Resistor, 0402, 1%, 30K      | Multicomp       | MC 0.0625W<br>0402 1% 30K  | FEC 135-8082                 |
| R15 | 10K2            | 0.01 | R0402              | SMD Resistor                 | Multicomp       | MC 0.0625W<br>0402 1% 10K2 | FEC 180-3137                 |
| R16 | 69K8            | 0.01 | R0402              | Resistor, 0402, 1%, 69K8     | Multicomp       | MC 0.0625W<br>0402 1% 69K8 | FEC 180-3735                 |
| R17 | 10K2            | 0.01 | R0402              | SMD Resistor                 | Multicomp       | MC 0.0625W<br>0402 1% 10K2 | FEC 180-3137                 |
| R18 | 10K2            | 0.01 | R0402              | SMD Resistor                 | Multicomp       | MC 0.0625W<br>0402 1% 10K2 | FEC 180-3137                 |
| R19 | OR              | 0.01 | R0402              | Resistor, 0402               | Vishay          | CRCW0402000<br>0Z0ED       | FEC 146-9661                 |
| R20 | OR              | 0.01 | R0402              | Resistor, 0402               | Vishay          | CRCW0402000<br>0Z0ED       | FEC 146-9661                 |
| R21 | OR              | 0.01 | R0402              | Resistor, 0402               | Vishay          | CRCW0402000<br>0Z0ED       | FEC 146-9661                 |
| R22 | OR              | 0.01 | R0402              | Resistor, 0402               | Vishay          | CRCW0402000<br>0Z0ED       | FEC 146-9661                 |
| R23 | 86K6            | 0.01 | R0402              | RESISTOR, 0402, 1%, 86K6     | MULTICOMP       | MC 0.0625W<br>0402 1% 86K6 | FEC 180-3744                 |
| R24 | 10K2            | 0.01 | R0402              | SMD Resistor Resistor, 0402  | Multicomp       | MC 0.0625W<br>0402 1% 10K2 | FEC 180-3137                 |
| R25 | 15K             | 0.01 | R0402              | RESISTOR, 0402, 1%, 15k      | MULTICOMP       | MC 0.0625W<br>0402 1% 15k  | FEC 1358073                  |
| R26 | 1K              | 1%   | R0402              | Resistor, 0603               | Multicomp       | MC 0.063W<br>0603 1% 1K    | FEC 933-0380                 |
| R27 | 1K              | 1%   | R0402              | Resistor, 0603               | Multicomp       | MC 0.063W<br>0603 1% 1K    | FEC 933-0380                 |
| R28 | 1950r-<br>1990r |      | TO-92-<br>MODIFIED | Thermistor                   | Infineon        | Q62705-K110                | Philips (Arrow)<br>KTY81/110 |
| R29 | 1K              | 1%   | R0402              | Resistor, 0603               | Multicomp       | MC 0.063W<br>0603 1% 1K    | FEC 933-0380                 |
| R30 | 1K              | 1%   | R0402              | Resistor, 0603               | Multicomp       | MC 0.063W<br>0603 1% 1K    | FEC 933-0380                 |
| R31 | DNI             |      | R0402              | Resistor, not inserted, 0402 | n/a             | n/a                        | Do Not Insert                |
| R32 | 1K              | 1%   | R0402              | Resistor, 0603               | Multicomp       | MC 0.063W<br>0603 1% 1K    | FEC 933-0380                 |
| R33 | OR              | 0.01 | R0603              | Resistor, 0603               | Vishay Draloric | CRCW0603000<br>0Z0EA       | FEC 146-9739                 |
| R34 | OR              | 0.01 | R0603              | Resistor, 0603               | Vishay Draloric | CRCW0603000<br>0Z0EA       | FEC 146-9739                 |
| R35 | OR              | 0.01 | R0402              | Resistor, 0402               | Vishay          | CRCW0402000<br>0Z0ED       | FEC 146-9661                 |
| R36 | OR              | 0.01 | R0402              | Resistor, 0402               | Vishay          | CRCW0402000<br>0Z0ED       | FEC 146-9661                 |
| R37 | OR              | 0.01 | R0402              | Resistor, 0402               | Vishay          | CRCW0402000<br>0Z0ED       | FEC 146-9661                 |
| R38 | OR              | 0.01 | R0402              | Resistor, 0402               | Vishay          | CRCW0402000<br>0Z0ED       | FEC 146-9661                 |
| R39 | OR              | 0.01 | R0603              | Resistor, 0603               | Vishay Draloric | CRCW0603000<br>0Z0EA       | FEC 146-9739                 |
| R40 | 1K              | 1%   | R0603              | Resistor, 0603               | Multicomp       | MC 0.063W<br>0603 1% 1K    | FEC 933-0380                 |

| R42  | 10K  | 0.05 | R0402 | Resistor, Thick Film, 10Kohm,<br>62.5mW, 5% | Yageo           | RC0402JR-<br>1310KL        | FEC 179-9316  |
|------|------|------|-------|---------------------------------------------|-----------------|----------------------------|---------------|
| R43  | 10K  | 0.05 | R0402 | Resistor, Thick Film, 10Kohm,<br>62.5mW, 5% | Yageo           | RC0402JR-<br>1310KL        | FEC 179-9316  |
| R44  | 10K  | 0.05 | R0402 | Resistor, Thick Film, 10Kohm,<br>62.5mW, 5% | Yageo           | RC0402JR-<br>1310KL        | FEC 179-9316  |
| R45  | 10K  | 0.05 | R0402 | Resistor, Thick Film, 10Kohm,<br>62.5mW, 5% | Yageo           | RC0402JR-<br>1310KI        | FEC 179-9316  |
| R47  | OR   | 0.01 | R0603 | Besistor 0603                               | Vishay Draloric | CRCW0603000                | FFC 146-9739  |
| R48  | 100K | 0.01 | R0603 | SMD Resistor                                | Multicomp       | MC 0.063W                  | FEC 933-0402  |
| R/Q  | OR   | 0.05 | 1206  | Besistor 1206                               | Multicomp       | MC 0.125W                  | FEC 033-607/  |
| R50  |      | 0.05 | 1200  | Peristor 1206                               | Multicomp       | MC 0.125W                  | FEC 022 6074  |
| N30  |      | 0.05 | 1200  | Resistor, 1200                              | Multiserrer     | MC 0.125W                  | FEC 933-0974  |
| R5 I | UR   | 0.05 | 1206  | Resistor, 1206                              | Multicomp       | 1206 0R<br>MC 0 125W       | FEC 933-6974  |
| R52  | OR   | 0.05 | 1206  | Resistor, 1206                              | Multicomp       | 1206 OR                    | FEC 933-6974  |
| R53  | 27K  | 0.01 | R0402 | Resistor, 0402, 27K                         | Multicomp       | MC 0.0625W<br>0402 1% 27K  | FEC 135-8081  |
| R54  | 4K53 | 0.01 | R0402 | Resistor, Thick Film, 4.53Kohm,<br>63mW, 1% | Vishay Dale     | CRCW04024K<br>53FKED       | FEC 115-1244  |
| R55  | 61R9 | 0.01 | R0402 | Resistor, 0402, 1%, 61R9                    | Multicomp       | MC 0.0625W<br>0402 1% 61R9 | FEC 180-2915  |
| R56  | 57K6 | 0.01 | R0402 | Resistor, 0402, 57K6                        | Multicomp       | MC 0.0625W<br>0402 1% 57K6 | FEC 185-1295  |
| R57  | 15K  | 0.01 | R0402 | Resistor, 0402, 1%, 15K                     | Multicomp       | MC 0.0625W<br>0402 1% 15K  | FEC 135-8073  |
| R58  | 0R   | 0.01 | R0402 | Resistor, 0402                              | Vishay          | CRCW0402000<br>0Z0ED       | FEC 146-9661  |
| R59  | 0R   | 0.01 | R0402 | Resistor, 0402                              | Vishay          | CRCW0402000<br>0Z0ED       | FEC 146-9661  |
| R60  | 2K4  | 0.01 | R0603 | Resistor, Thick Film, 2.4K, 0603, 100mW, 1% | Yageo           | RC0603FR-<br>072K4L        | FEC 179-9329  |
| R61  | 0R   | 0.01 | R0402 | Resistor, 0402                              | Vishay          | CRCW0402000<br>0Z0ED       | FEC 146-9661  |
| R62  | 0R   | 0.01 | R0402 | Resistor, 0402                              | Vishay          | CRCW0402000<br>0Z0ED       | FEC 146-9661  |
| R70  | 0R   | 0.01 | R0402 | Resistor, 0402                              | Vishay          | CRCW0402000<br>0Z0ED       | FEC 146-9661  |
| R71  | 10K  | 0.01 | R0402 | Resistor, 1%, 0402                          | Phycomp         | CRCW040210<br>K0FKEAHP     | FEC 173-8864  |
| R81  | 0R   | 0.01 | R0603 | Resistor, 0603                              | Vishay Draloric | CRCW0603000<br>0Z0EA       | FEC 146-9739  |
| R82  | OR   | 0.01 | R0603 | Resistor, 0603                              | Vishay Draloric | CRCW0603000<br>0Z0EA       | FEC 146-9739  |
| R83  | OR   | 0.01 | R0603 | Resistor, 0603                              | Vishay Draloric | CRCW0603000<br>0Z0EA       | FEC 146-9739  |
| R84  | 0R   | 0.01 | R0603 | Resistor, 0603                              | Vishay Draloric | CRCW0603000<br>0Z0EA       | FEC 146-9739  |
| R87  | OR   | 0.01 | R0603 | Resistor, 0603                              | Vishay Draloric | CRCW0603000<br>0Z0EA       | FEC 146-9739  |
| R88  | DNI  |      | R0402 | Resistor, 0603, not inserted                | n/a             | n/a                        | Do Not Insert |
| R89  | 0R   | 0.01 | R0603 | Resistor, 0603                              | Vishay Draloric | CRCW0603000<br>0Z0EA       | FEC 146-9739  |

| R90        | DNI | R0402                | Resistor, 0402                                         | n/a | n/a                            | Do Not Insert |
|------------|-----|----------------------|--------------------------------------------------------|-----|--------------------------------|---------------|
| REF+       |     | TESTPOINT-<br>SMALL  | Test point, not inserted, keep hole clear of solder    | n/a | n/a                            | Do Not Insert |
| REF-       |     | TESTPOINT-<br>SMALL  | Test point, not inserted, keep hole clear of solder    | n/a | n/a                            | Do Not Insert |
| REFOUT     |     | TESTPOINT-<br>SMALL  | Test point, not inserted, keep hole clear of solder    | n/a | n/a                            | Do Not Insert |
| S1         |     | TESTPOINT-<br>SMALL  | Test point, not inserted, keep<br>hole clear of solder | n/a | n/a                            | Do Not Insert |
| S1'        |     | TESTPOINT-<br>SMALL  | Test point, not inserted, keep hole clear of solder    | n/a | n/a                            | Do Not Insert |
| S2         |     | TESTPOINT-<br>SMALL  | Test point, not inserted, keep hole clear of solder    | n/a | n/a                            | Do Not Insert |
| S2'        |     | TESTPOINT-<br>SMALL  | Test point, not inserted, keep hole clear of solder    | n/a | n/a                            | Do Not Insert |
| S3         |     | TESTPOINT-<br>SMALL  | Test point, not inserted, keep hole clear of solder    | n/a | n/a                            | Do Not Insert |
| S3'        |     | TESTPOINT-<br>SMALL  | Test point, not inserted, keep<br>hole clear of solder | n/a | n/a                            | Do Not Insert |
| S4         |     | TESTPOINT-<br>SMALL  | Test point, not inserted, keep hole clear of solder    | n/a | n/a                            | Do Not Insert |
| S4'        |     | TESTPOINT-<br>SMALL  | Test point, not inserted, keep hole clear of solder    | n/a | n/a                            | Do Not Insert |
| S5         |     | TESTPOINT-<br>SMALL  | Test point, not inserted, keep hole clear of solder    | n/a | n/a                            | Do Not Insert |
| S5'        |     | TESTPOINT-<br>SMALL  | Test point, not inserted, keep hole clear of solder    | n/a | n/a                            | Do Not Insert |
| S6         |     | TESTPOINT-<br>SMALL  | Test point, not inserted, keep hole clear of solder    | n/a | n/a                            | Do Not Insert |
| S6'        |     | TESTPOINT-<br>SMALL  | Test point, not inserted, keep hole clear of solder    | n/a | n/a                            | Do Not Insert |
| S7         |     | TESTPOINT-<br>SMALL  | Test point, not inserted, keep hole clear of solder    | n/a | n/a                            | Do Not Insert |
| S7'        |     | TESTPOINT-<br>SMALL  | Test point, not inserted, keep hole clear of solder    | n/a | n/a                            | Do Not Insert |
| S8         |     | TESTPOINT-<br>SMALL  | Test point, not inserted, keep hole clear of solder    | n/a | n/a                            | Do Not Insert |
| S8'        |     | TESTPOINT-<br>SMALL  | Test point, not inserted, keep hole clear of solder    | n/a | n/a                            | Do Not Insert |
| SL2        |     | 0603-2WAY-<br>BRIDGE | 2-way Solder Link (Use 0r 0603<br>Resistor)            | n/a | Insert in Link<br>Position "A" | FEC 933-1662  |
| SL3        |     | 0603-2WAY-<br>BRIDGE | 2-way Solder Link (Use 0r 0603<br>Resistor)            | n/a | Insert in Link<br>Position "A" | FEC 933-1662  |
| SL5        |     | 0603-2WAY-<br>BRIDGE | 2-way Solder Link (Use 0r 0603<br>Resistor)            | n/a | Insert in Link<br>Position "B" | FEC 933-1662  |
| SL7        |     | 0603-2WAY-<br>BRIDGE | 2-way Solder Link (Use 0r 0603<br>Resistor)            | n/a | Insert in Link<br>Position "A" | FEC 933-1662  |
| STAR3      |     | Componen<br>Tlink    | Ground Link                                            | n/a | n/a                            | n/a           |
| TDIN       |     | TESTPOINT-<br>SMALL  | Test point, not inserted, keep hole clear of solder    | n/a | n/a                            | Do Not Insert |
| TDIN1      |     | TESTPOINT-<br>SMALL  | Test point, not inserted, keep<br>hole clear of solder | n/a | n/a                            | Do Not Insert |
| TDOUT      |     | TESTPOINT-<br>SMALL  | Test point, not inserted, keep<br>hole clear of solder | n/a | n/a                            | Do Not Insert |
| TDOUT<br>1 |     | TESTPOINT-<br>SMALL  | Test point, not inserted, keep hole clear of solder    | n/a | n/a                            | Do Not Insert |

| тасти  | TESTPO          | INT- Test point, not inserted, kee                            | ep                     | n/a                    | Do Not Insert          |
|--------|-----------------|---------------------------------------------------------------|------------------------|------------------------|------------------------|
|        | TESTPO          | INT- Test point, not inserted, kee                            | ep                     | n/a                    | Do Not Insert          |
| TSYNC  | TESTPO          | INT- Test point, not inserted, kee                            | ep n/a                 | n/a                    | Do Not Insert          |
| TSYNC1 | TESTPO<br>SMALL | INT-<br>Test point, not inserted, kee<br>hole clear of solder | ep n/a                 | n/a                    | Do Not Insert          |
| T\CS   | TESTPO<br>SMALL | INT- Test point, not inserted, kee<br>hole clear of solder    | ep<br>n/a              | n/a                    | Do Not Insert          |
| T\CS1  | TESTPO<br>SMALL | INT- Test point, not inserted, kee<br>hole clear of solder    | ep<br>n/a              | n/a                    | Do Not Insert          |
| U1     | MSO8            | 32K I2C Serial EEPROM                                         | Microchip              | 24LC32A-I/MS           | FEC133-1330            |
| U2     | SO8NB_<br>-2    | RD8 Linear Regulator 5V, 20V,<br>500mA, Ultralow Noise, CM    | Analog<br>OS Devices   | ADP7104ARD<br>Z-5.0    | ADP7104ARDZ-<br>5.0    |
| U3     | MSO10           | Quad Voltage Monitor and<br>Sequencer                         | Analog<br>Devices      | ADM1185ARM<br>Z-1      | ADM1185ARMZ<br>-1      |
| U4     | MSO8            | 50 mA, High Voltage,<br>Micropower Linear Regulat<br>ADJ      | or - Analog<br>Devices | ADP1720ARM<br>Z-R7     | ADP1720ARMZ-<br>R7     |
| U5     | LFCSP-3         | 4 Channel, Low Power, Low<br>2 Noise, Sigma Delta ADC         | Analog<br>Devices      | AD7124-<br>8BCPZ       | AD7124-8BCPZ           |
| U6     | SO8NB           | 2.5V low noise Reference                                      | Analog<br>Devices      | ADR4525BRZ             | ADR4525BRZ             |
| U7     | MSO8            | 50 mA, High Voltage,<br>Micropower Linear Regulat<br>3.3V     | or – Analog<br>Devices | ADP1720ARM<br>Z-3.3-R7 | ADP1720ARMZ-<br>3.3-R7 |
| U10    | MSO8            | 50 mA, High Voltage,<br>Micropower Linear Regulat<br>3.3V     | or - Analog<br>Devices | ADP1720ARM<br>Z-3.3-R7 | ADP1720ARMZ-<br>3.3-R7 |
| V1     | R1206           | 1206 Place Holder                                             | n/a                    | n/a                    | Do Not Insert          |
| V2     | R1206           | 1206 Place Holder                                             | n/a                    | n/a                    | Do Not Insert          |
| V3     | R1206           | 1206 Place Holder                                             | n/a                    | n/a                    | Do Not Insert          |
| V4     | R1206           | 1206 Place Holder                                             | n/a                    | n/a                    | Do Not Insert          |

# 

ESD (electrostatic discharge) sensitive device. Charged devices and circuit boards can discharge without detection. Although this product features patented or proprietary protection circuitry, damage may occur on devices subjected to high energy ESD. Therefore, proper ESD precautions should be taken to avoid performance degradation or loss of functionality.

#### Legal Terms and Conditions

ESD Caution

By using the evaluation board discussed herein (together with any tools, components documentation or support materials, the "Evaluation Board"), you are agreeing to be bound by the terms and conditions set forth below ("Agreement") unless you have purchased the Evaluation Board, in which case the Analog Devices Standard Terms and Conditions of Sale shall govern. Do not use the Evaluation Board until you have read and agreed to the Agreement. Your use of the Evaluation Board shall signify your acceptance of the Agreement. This Agreement is made by and between you ("Customer") and Analog Devices, Inc. ("ADI"), with its principal place of business at One Technology Way, Norwood, MA 02062, USA. Subject to the terms and conditions of the Agreement, ADI hereby grants to Customer a free, limited, personal, temporary, non-exclusive, non-sublicensable, non-transferable license to use the Evaluation Board FOR EVALUATION PURPOSES ONLY. Customer understands and agrees that the Evaluation Board is provided for the sole and exclusive purpose referenced above, and agrees not to use the Evaluation Board for any other purpose. Furthermore, the license granted is expressly made subject to the following additional limitations: Customer shall not (i) rent, lease, display, sell, transfer, assign, sublicense, or distribute the Evaluation Board; and (ii) permit any Third Party to access the Evaluation Board. As used herein, the term "Third Party" includes any entity other than ADI, Customer, their employees, affiliates and in-house consultants. The Evaluation Board is NOT sold to Customer; all rights not expressly granted herein, including ownership of the Evaluation Board, are reserved by ADI. CONFIDENTIALITY. This Agreement and the Evaluation Board shall all be considered the confidential and proprietary information of ADI. Customer may not disclose or transfer any portion of the Evaluation Board to any other party for any reason. Upon discontinuation of use of the Evaluation Board or termination of this Agreement, Customer agrees to promptly return the Evaluation Board to ADI. ADDITIONAL RESTRICTIONS. Customer may not disassemble, decompile or reverse engineer chips on the Evaluation Board. Customer shall inform ADI of any occurred damages or any modifications or alterations it makes to the Evaluation Board, including but not limited to soldering or any other activity that affects the material content of the Evaluation Board. Modifications to the Evaluation Board must comply with applicable law, including but not limited to the RoHS Directive. TERMINATION. ADI may terminate this Agreement at any time upon giving written notice to Customer. Customer agrees to return to ADI the Evaluation Board at that time. LIMITATION OF LIABILITY. THE EVALUATION BOARD PROVIDED HEREUNDER IS PROVIDED "AS IS" AND ADI MAKES NO WARRANTIES OR REPRESENTATIONS OF ANY KIND WITH RESPECT TO IT. ADI SPECIFICALLY DISCLAIMS ANY REPRESENTATIONS, ENDORSEMENTS, GUARANTEES, OR WARRANTIES, EXPRESS OR IMPLIED, RELATED TO THE EVALUATION BOARD INCLUDING, BUT NOT LIMITED TO, THE IMPLIED WARRANTY OF MERCHANTABILITY, TITLE, FITNESS FOR A PARTICULAR PURPOSE OR NONINFRINGEMENT OF INTELLECTUAL PROPERTY RIGHTS. IN NO EVENT WILL ADI AND ITS LICENSORS BE LIABLE FOR ANY INCIDENTAL, SPECIAL, INDIRECT, OR CONSEQUENTIAL DAMAGES RESULTING FROM CUSTOMER'S POSSESSION OR USE OF THE EVALUATION BOARD, INCLUDING BUT NOT LIMITED TO LOST PROFITS, DELAY COSTS, LABOR COSTS OR LOSS OF GOODWILL ADI'S TOTAL LIABILITY FROM ANY AND ALL CAUSES SHALL BE LIMITED TO THE AMOUNT OF ONE HUNDRED US DOLLARS (\$100.00). EXPORT. Customer agrees that it will not directly or indirectly export the Evaluation Board to another country, and that it will comply with all applicable United States federal laws and regulations relating to exports. GOVERNING LAW. This Agreement shall be governed by and construed in accordance with the substantive laws of the Commonwealth of Massachusetts (excluding conflict of law rules). Any legal action regarding this Agreement will be heard in the state or federal courts having jurisdiction in Suffolk County, Massachusetts, and Customer hereby submits to the personal jurisdiction and venue of such courts. The United Nations Convention on Contracts for the International Sale of Goods shall not apply to this Agreement and is expressly disclaimed.

@2013 Analog Devices, Inc. All rights reserved. Trademarks and registered trademarks are the property of their respective owners.

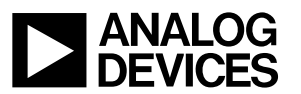

www.analog.com